# **Linked Art**

Webinar: Linked Art in Practice using Jupyter Code Notebooks

Connecting Cultural Heritage Collections

#### Tanya Gray

tanya.gray@humanities.ox.ac.uk

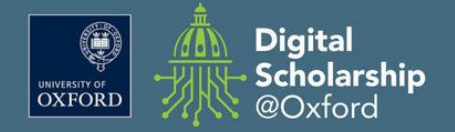

- Linked Art
- Data Visualisations
- Code notebooks

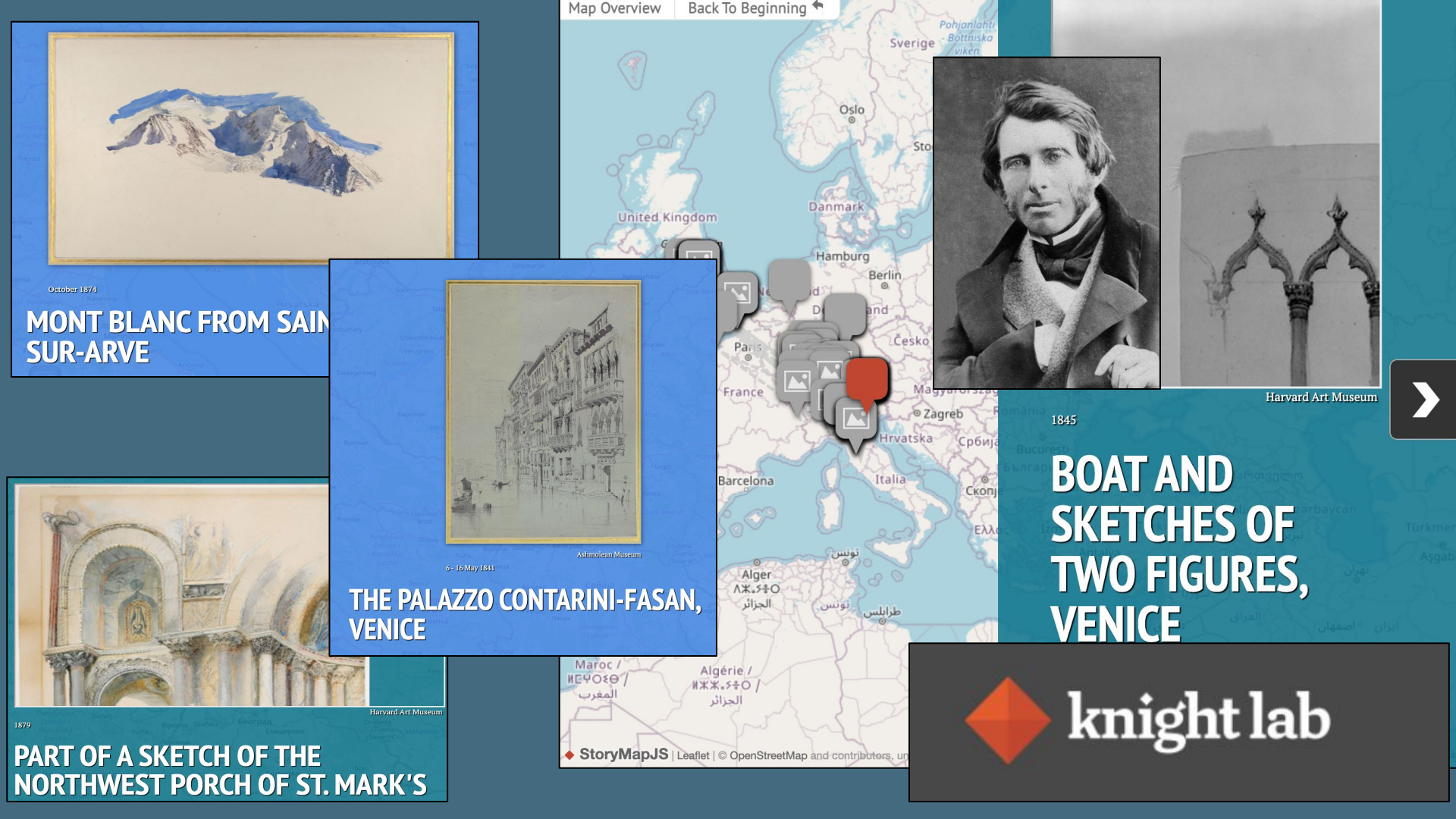

# Code Notebooks

6

http://localhost:8888/notebooks/01-06-Transform-John-Ruskin.ipynb

|     | File | Edi       | t ۱  | /iew                                                                                                    | Insert                                                 | Cell                                                         | Kernel V       | Vidgets   | Help                 |             |           |                |            |                                   |            |          |          |                 |   |
|-----|------|-----------|------|----------------------------------------------------------------------------------------------------|--------------------------------------------------------|--------------------------------------------------------------|----------------|-----------|----------------------|-------------|-----------|----------------|------------|-----------------------------------|------------|----------|----------|-----------------|---|
|     |      | 0 +       | ×    | đi i                                                                                                    | <b>↑</b> ↓                                             | P Run                                                        | ■ C' >>        | Code      | ~                    |             |           |                |            |                                   |            |          |          |                 |   |
|     |      |           |      | Loa                                                                                                    | d NGA                                                  |                                                              | tion Data      | into D    | ataFran              | ie          |           |                |            |                                   |            |          |          |                 |   |
| S   |      | In [3     | 1]:  | try:<br>imp<br>excep<br>%pi<br>imp<br>fileNG                                                                                                    | ort pand<br>t:<br>p install p<br>ort pand<br>A = 'data | las <b>as</b> pd<br>pandas<br>las <b>as</b> pd<br>i/nga/inpu | t/nga_ruskin.∉ | csv'      |                      |             |           |                |            | red-Art                           |            |          |          |                 | ~ |
|     |      | Out[3     | 1]:  | dataFr<br>dataFr                                                                                                    | ameNGA<br>ameNGA                                       | A = pd.rea<br>A.head()                                       | ud_csv(fileNG  | A)        |                      |             |           |                |            | Notebook                          |            | Download | nbviewer | Binder          |   |
|     |      |           |      | obj                                                                                                    | ectid acce                                             | essioned a                                                   | ccessionnum k  | ocationid | title<br>Tower of    | displaydate | beginyear | endyear visual | Ibrowserti | anapolis Museum of Art            |            | download | nbviewer | launch binder   |   |
|     |      |           |      | 0 7                                                                                                    | 0238                                                   | 1                                                            | 1987.73.2      | NaN       | Cathedral<br>at Sens | c. 1845     | 1845      | 1845           | 1826       | adelphia Museum of Art            |            | download | nbviewer | launch binder   |   |
|     |      |           |      | 1 7                                                                                                    | 0367                                                   | 1                                                            | 1088 20 38     | NaN       | Tree Study           | mid-1850e   | 1845      | 1855           | 1826       | veland Museum of Art              |            | download | nbviewer | 용 launch binder |   |
|     |      |           |      | . ,                                                                                                    | 0007                                                   |                                                              | 1300.20.00     | TAGEN     | nee olddy            | 1110-10003  | 1040      | 1035           | 1020       | veland Museum of Art - sim        | plified    | download | nbviewer | S launch binder |   |
|     |      |           |      |                                                                                                    |                                                        |                                                              |                |           | The                  |             |           |                |            | ional Gallery of Art              |            | download | nbviewer | 😵 launch binder |   |
|     |      |           |      |                                                                                                    |                                                        | ٦                                                            |                |           |                      |             | Trans     | form           | Har        | vard Art Museum                   |            | download | nbviewer | 😵 launch binder |   |
|     |      | $\otimes$ | Þ    | ERLANG                                                                                                    |                                                        |                                                              |                |           |                      |             | Trans     | form           | Rijk       | smuseum                           |            | download | nbviewer | 용 launch binder |   |
|     |      |           | R    |                                                                                                    |                                                        |                                                              |                |           |                      |             | Trans     | form           | Ash        | molean Museum                     |            | download | nbviewer | launch binder   |   |
| nvi | te   | r         | >>   | 9                                                                                                    |                                                        |                                                              |                |           |                      |             | Trans     | form           | Joh        | n Ruskin artworks - Transfo       | orm Data   | download | nbviewer | 😢 launch binder |   |
|     |      | (         | Spai | in the second second se |                                                        |                                                              |                |           |                      |             | Recor     | ncile          | Joh<br>nan | n Ruskin artworks - Reconc<br>nes | cile place | download | nbviewer | launch binder   |   |
|     |      | F         | #    |                                                                                                    |                                                        |                                                              |                |           |                      |             | Visual    | lise           | Joh        | n Ruskin artworks - Timelin       | e          | download | nbviewer | launch binder   |   |
|     |      |           |      |                                                                                                    |                                                        |                                                              |                |           |                      |             | Visual    | lise           | Joh        | n Ruskin artworks - StoryM        | ар         | download | nbviewer | launch binder   |   |

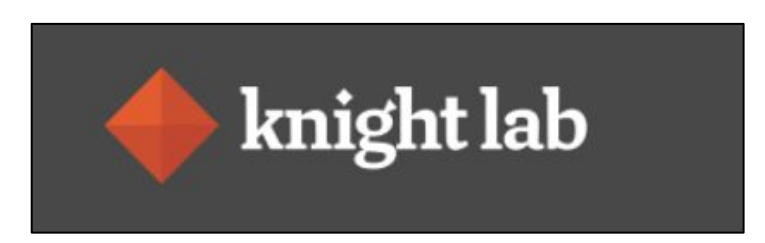

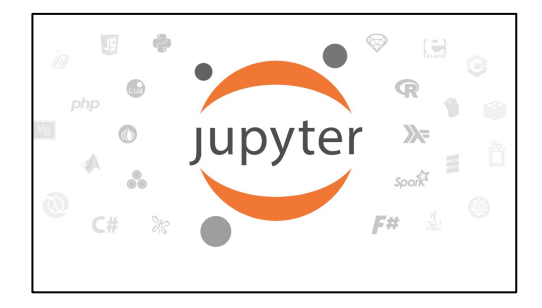

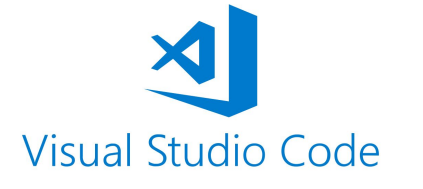

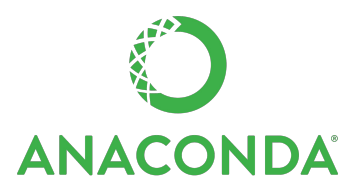

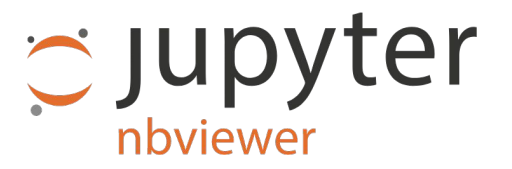

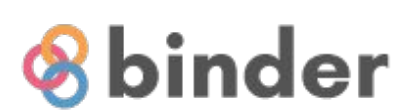

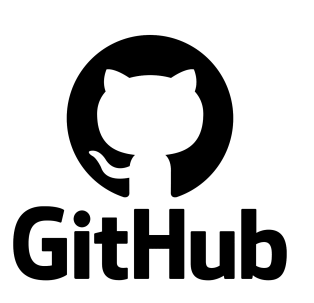

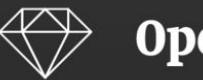

A free, open source, powerful tool for working with messy data

#### Tools

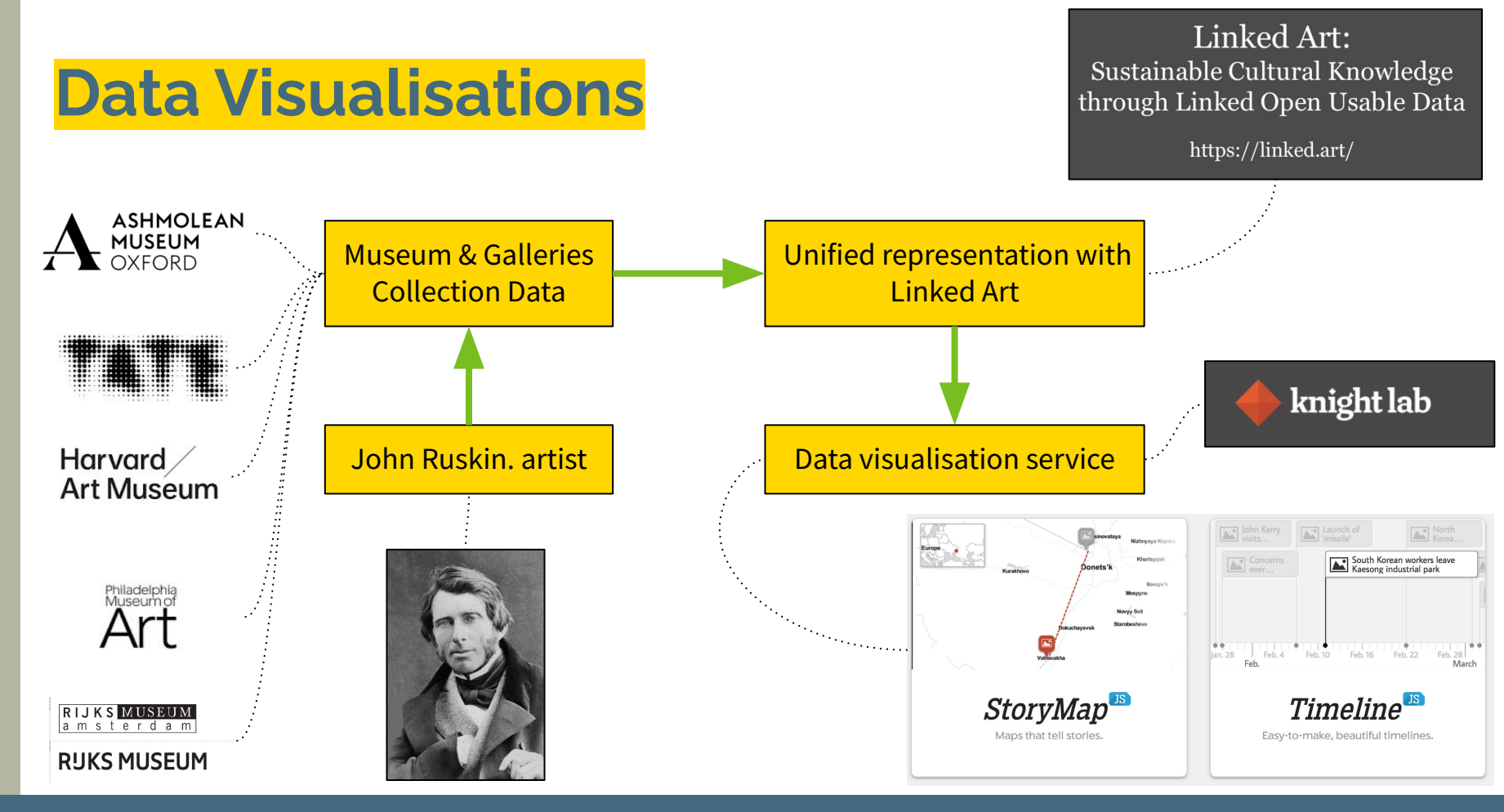

- Prolific artist
- Social commentator
- European travels
- Depicted nature and architecture
- Influential for ideas on society, art, craft, architecture, building preservation

Artworks now in many private and public collections

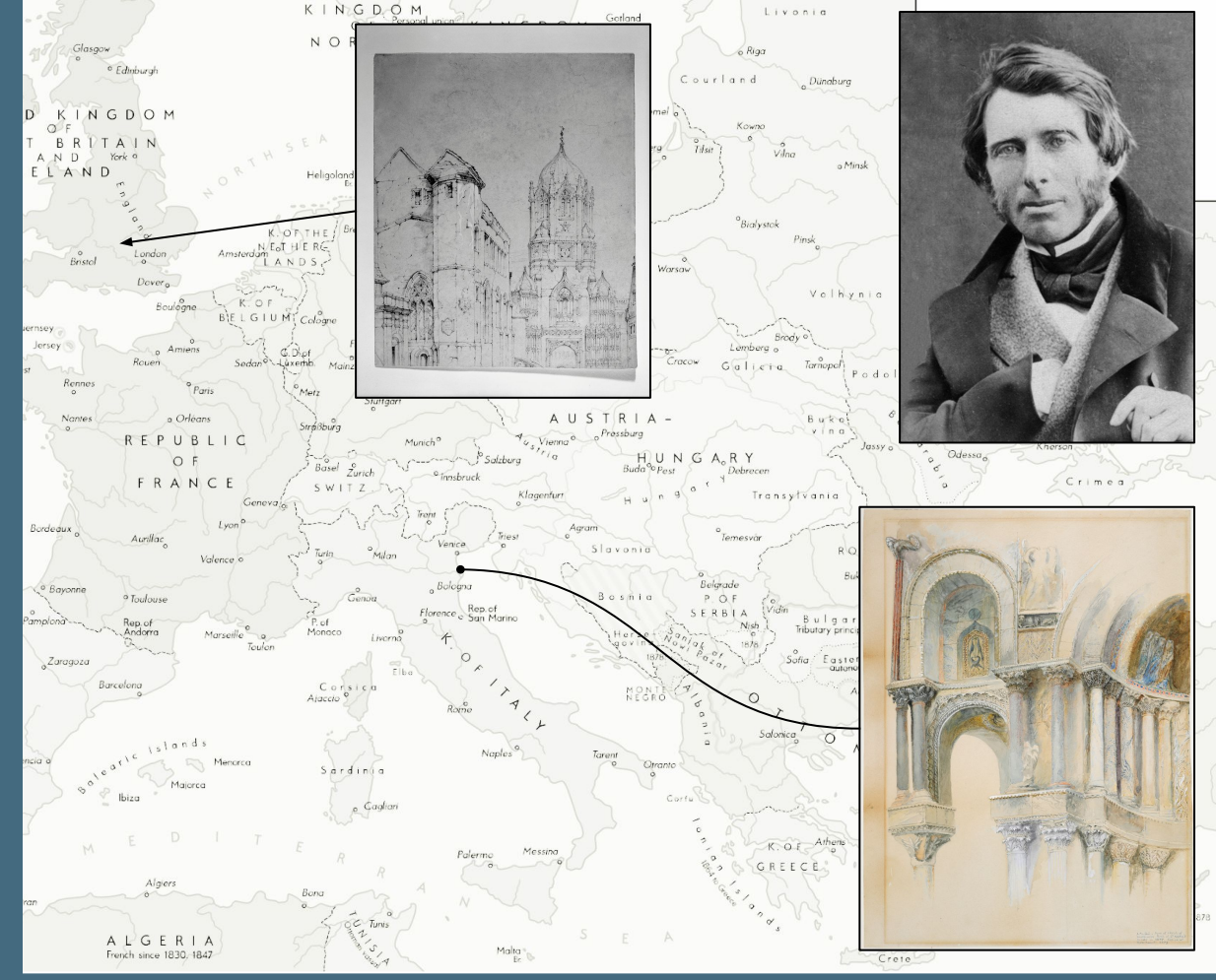

# Timeline visualisation

### Uses

- Museum and Gallery collection data
- unified representation with Linked Art
   KnightLab Vis

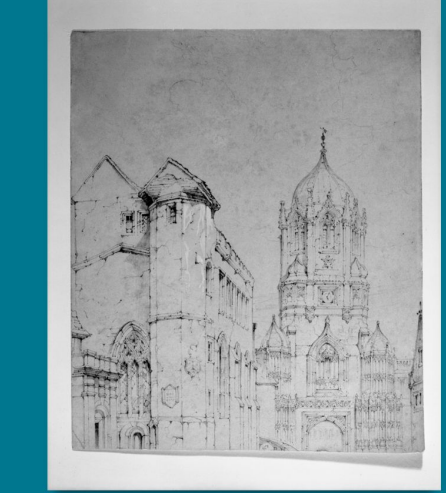

# TOM TOWER, CHRIST CHURCH, OXFORD

Artwork homepage

AXMOUTH LANDSLIP FROM DOLANDS FARM

|                |                 |                        | Harvard Art Museum |            |            |        |           |          |         |        |           |            |        |      |      |      |
|----------------|-----------------|------------------------|--------------------|------------|------------|--------|-----------|----------|---------|--------|-----------|------------|--------|------|------|------|
|                |                 |                        | TI III             | he Tower o | Tom Tower, | Ch     |           |          | 度 T :   |        | Even Even |            |        | N B  |      |      |
| ®_             |                 |                        |                    | End of     | Axm        | View C | Th D      | A Arch   |         | Fri 🖥  | Hôte 🔜    | T Bridge a |        |      |      |      |
| Θ,             |                 |                        |                    | Bellagi    | q.L        | Ou V   | Lat T     | A Arch 💓 |         |        |           |            | en 🔳 🔳 |      | E 1  |      |
| 4              |                 |                        |                    | Bergan     | no a       |        | T 📄 Par S |          | tud F n |        |           | The        | Dawi   |      |      |      |
|                |                 |                        |                    | Near B     | ass        |        |           |          | tud 🔳 🛯 | De 👩 🔣 |           | Town of    |        |      |      |      |
| 7 1801 1804 18 | 807 1811 1814 1 | 1817 1821 1824 1827    | 1831 1             | .834 1837  | 1841       | 1844   | 1847      | 1851     | 1854    | 1857   | 1861      | 1864       | 1867   | 1871 | 1874 | 1877 |
| TimelineJS     | 1810            | 1883 Ruskin's lifetime |                    |            |            |        |           |          |         |        |           |            |        |      |      |      |

#### https://tinyurl.com/3pfteuwf

### John Ruskin Timeline Visualisation

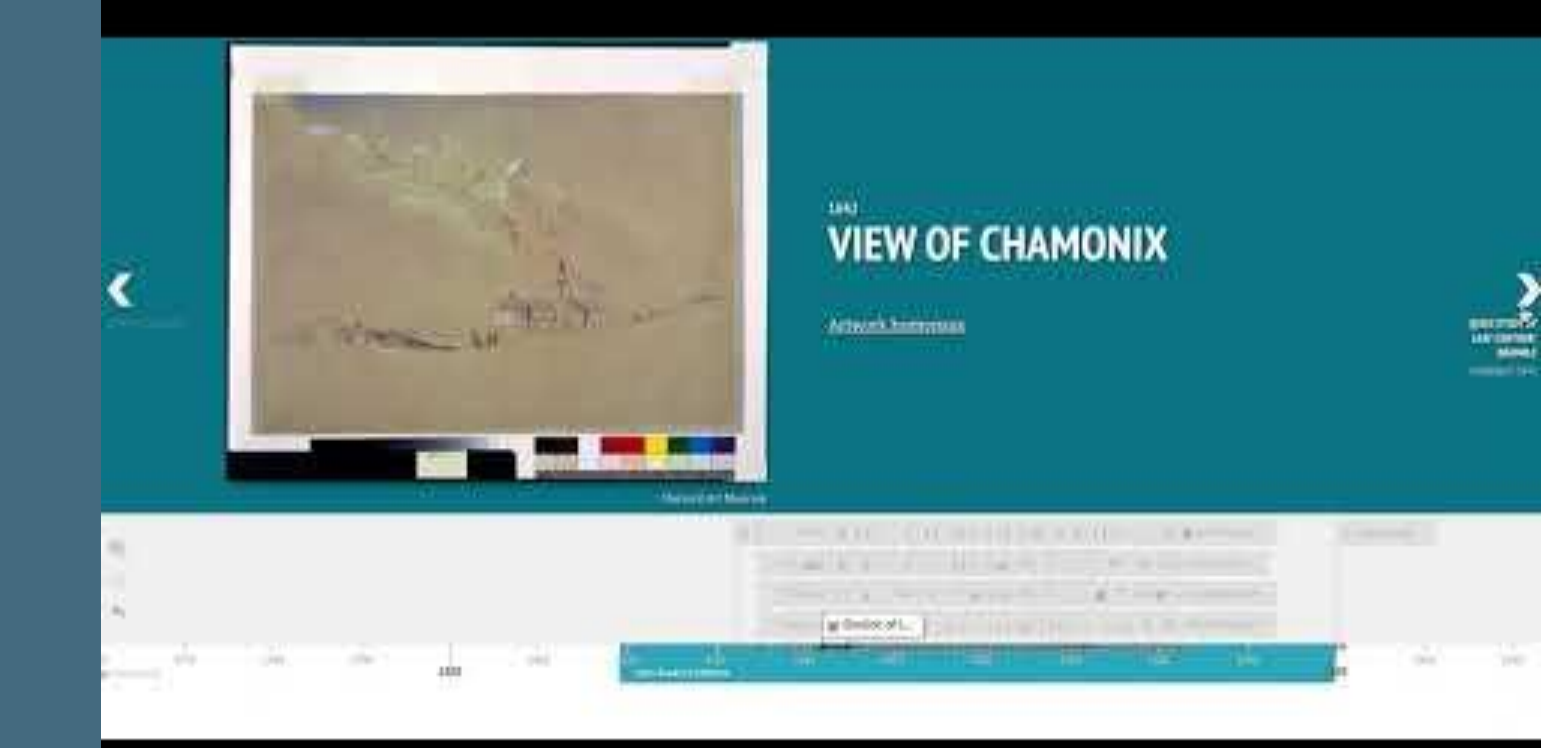

## **Timeline - Future Scholarship**

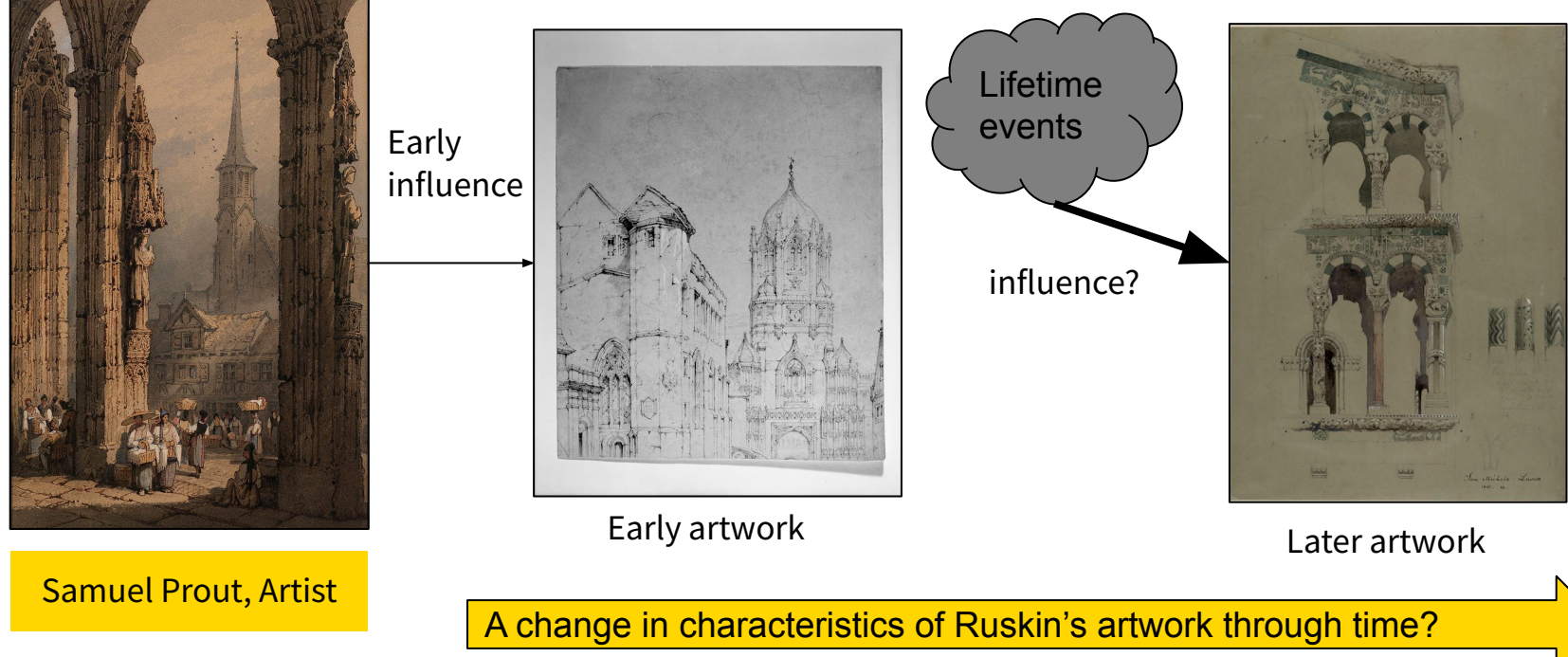

# Travel

Extensive travel in Europe over his lifetime, often to Italy

Recorded travels with drawings and paintings of natural scenery and buildings

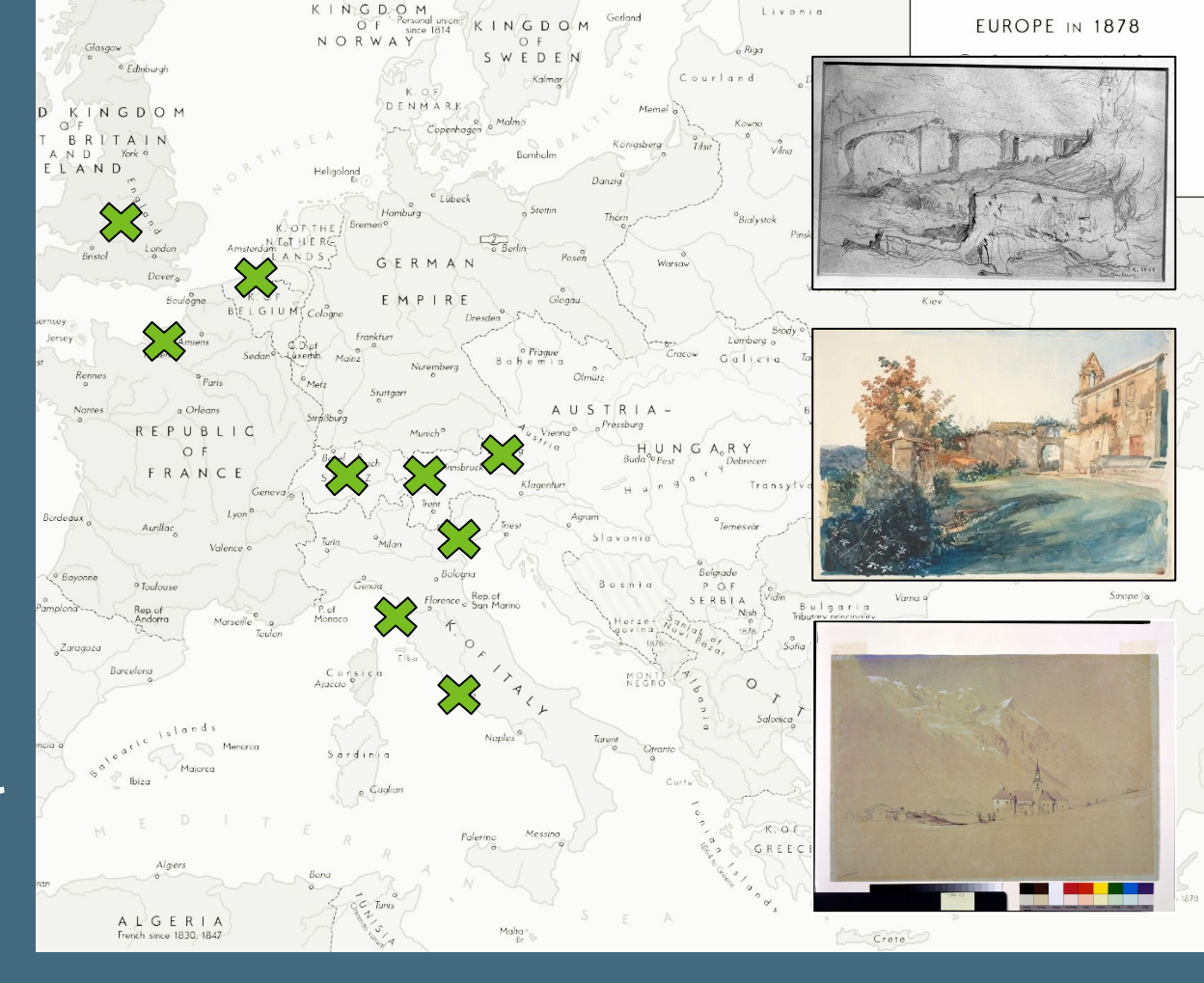

### Place name in title

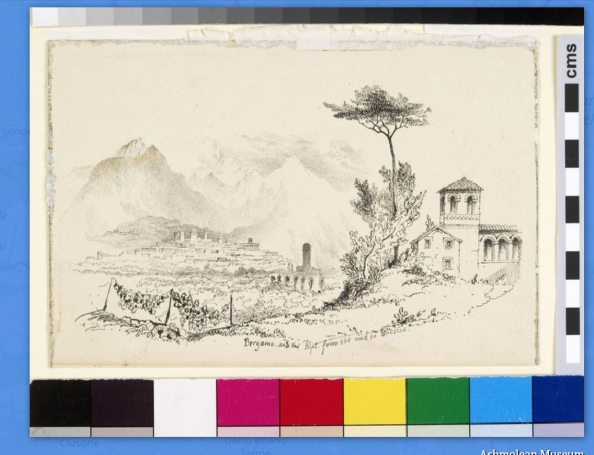

1835

#### **BELLAGIO, LAGO DI COMO**

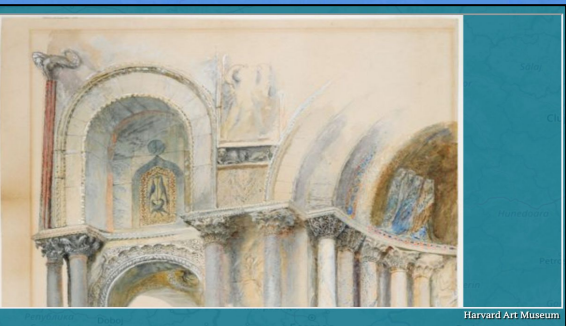

PART OF A SKETCH OF THE NORTHWEST PORCH OF ST. MARK'S

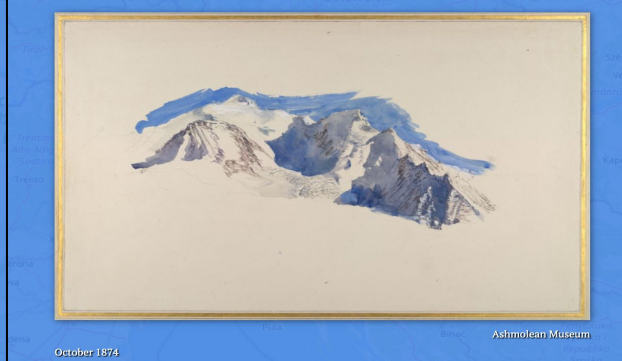

#### MONT BLANC FROM SAINT-MARTIN-SUR-ARVE

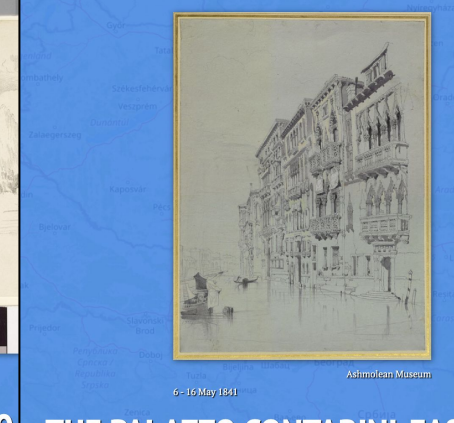

BERGAMO THE PALAZZO CONTARINI-FASAN, ROAD TO B VENICE

# StoryMap

#### Uses:

- Collection data
- Unified with Linked Art
- Reconciled with Getty Thesaurus of Geographic Names to extract geocoordinates
- KnightLab vis

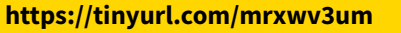

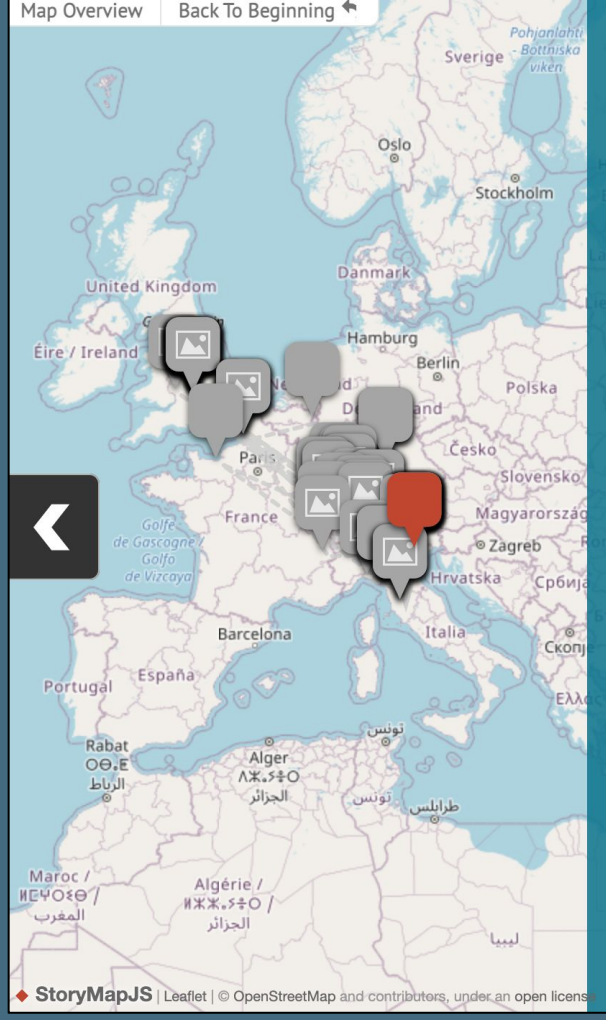

Harvard Art Museum

### BOAT AND SKETCHES OF TWO FIGURES, VENICE

Fine Arts Department, Harvard University, Cambridge, MA, Transferred to the Fogg Art Museum, 1926.

Artwork homepage

StoryMap

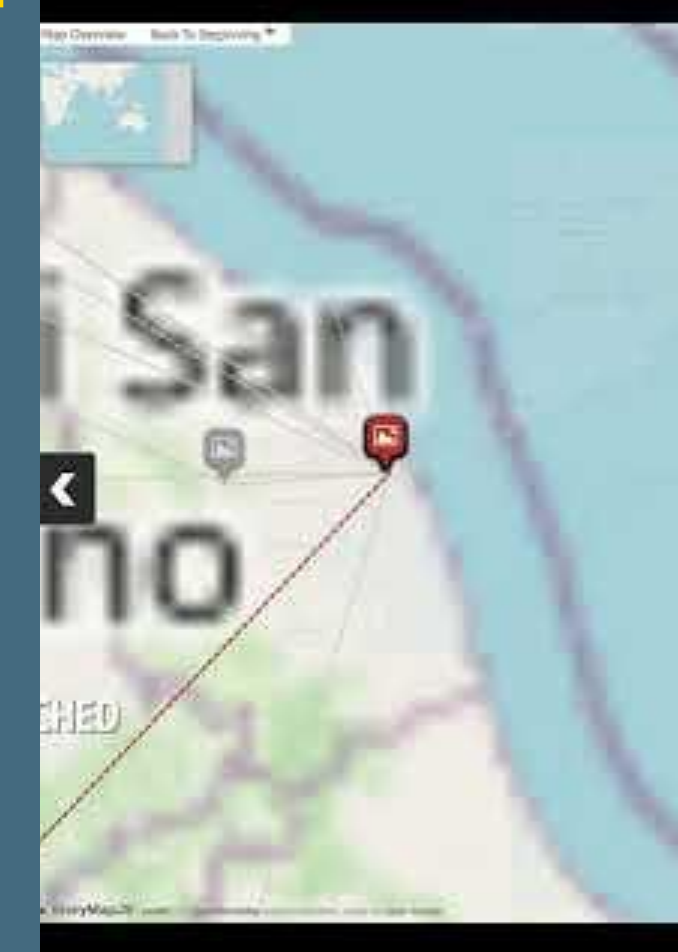

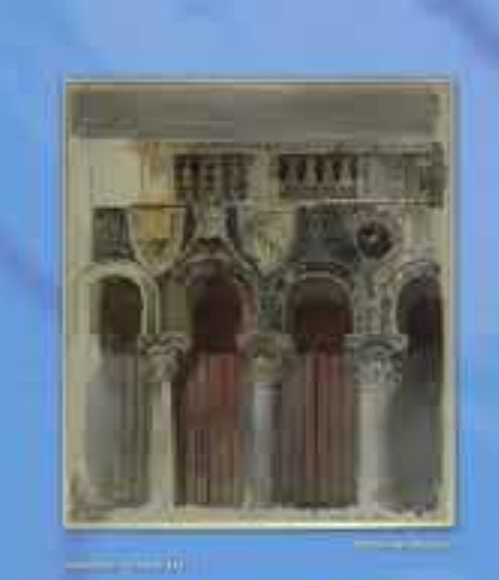

#### STUDY OF THE MARBLE INLAYING ON THE FRONT OF THE CASA LOREDAN, VENICE

......

### **Code Notebooks**

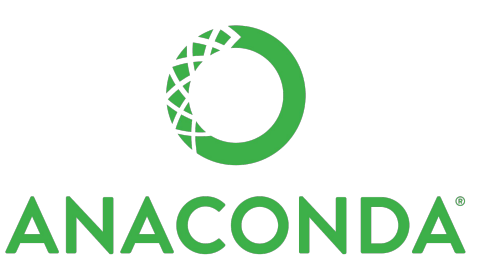

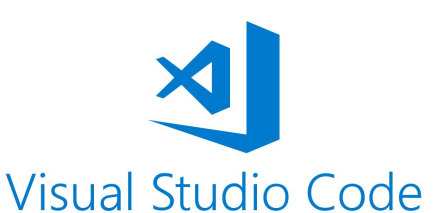

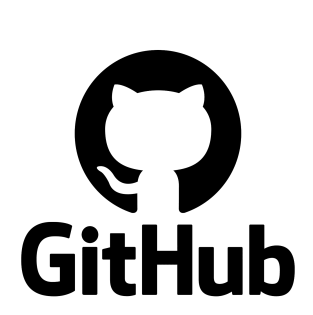

jupyter nbviewer

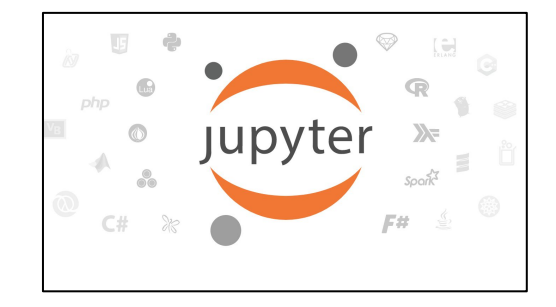

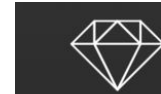

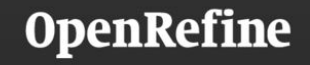

A free, open source, powerful tool for working with messy data

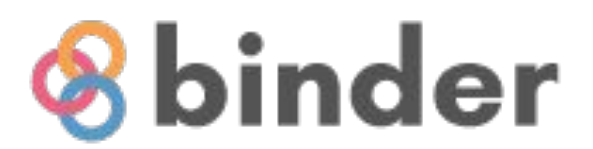

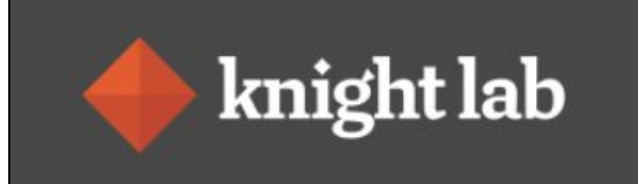

# Code Notebooks

|  | https:/ | /githu | b.com/ | ′tgra/ | Linke | d-Art |
|--|---------|--------|--------|--------|-------|-------|
|--|---------|--------|--------|--------|-------|-------|

i \_\_\_\_ README.md

| Notebook<br>type | Notebook                                        | Download | nbviewer | Binder          |
|------------------|-------------------------------------------------|----------|----------|-----------------|
| Transform        | Indianapolis Museum of Art                      | download | nbviewer | launch binder   |
| Transform        | Philadelphia Museum of Art                      | download | nbviewer | launch binder   |
| Transform        | Cleveland Museum of Art                         | download | nbviewer | launch binder   |
| Transform        | Cleveland Museum of Art - simplified            | download | nbviewer | 🚷 launch binder |
| Transform        | National Gallery of Art                         | download | nbviewer | 😵 launch binder |
| Transform        | Harvard Art Museum                              | download | nbviewer | launch binder   |
| Transform        | Rijksmuseum                                     | download | nbviewer | launch binder   |
| Transform        | Ashmolean Museum                                | download | nbviewer | launch binder   |
| Transform        | John Ruskin artworks - Transform Data           | download | nbviewer | launch binder   |
| Reconcile        | John Ruskin artworks - Reconcile place<br>names | download | nbviewer | launch binder   |
| Visualise        | John Ruskin artworks - Timeline                 | download | nbviewer | launch binder   |
| Visualise        | John Ruskin artworks - StoryMap                 | download | nbviewer | launch binder   |

### Where to Find Linked Art Code Notebooks

#### GitHub github.com/tgra/Linked-Art

#### Install Git

- Check out with git clone
- Download ZIP

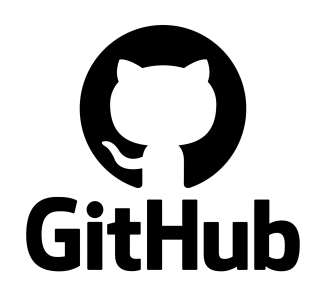

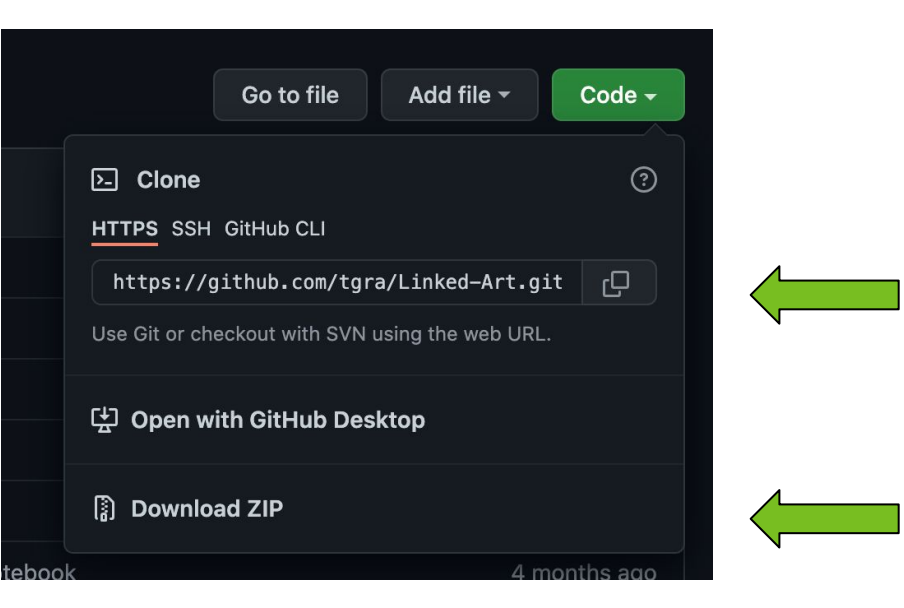

- Jupyter command line
- Binder
- Anaconda
- Jupyter Nbviewer
- Visual Studio code
- JupyterHub

Visual Studio Code GitHub

**ANACONDA**<sup>°</sup>

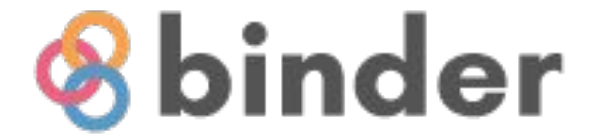

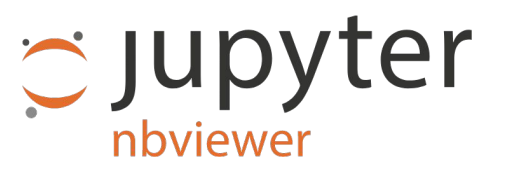

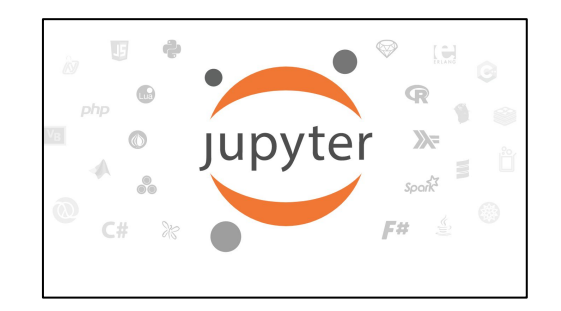

Notebook via

command line

Jupyter

## Binder via GitHub

| ●●● @ feam<br>← = C + march | × B ten tas<br>di sinder nybinder och | a Balan | in in the second second | 304 |  |
|-----------------------------|---------------------------------------|---------|----------------------------------------------------------------------------------------------------|-----|--|
|                             |                                       | -       |                                                                                                    |     |  |
|                             |                                       | ~       |                                                                                                    |     |  |
|                             |                                       |         |                                                                                                    |     |  |

Nbviewer

nbviewer.org

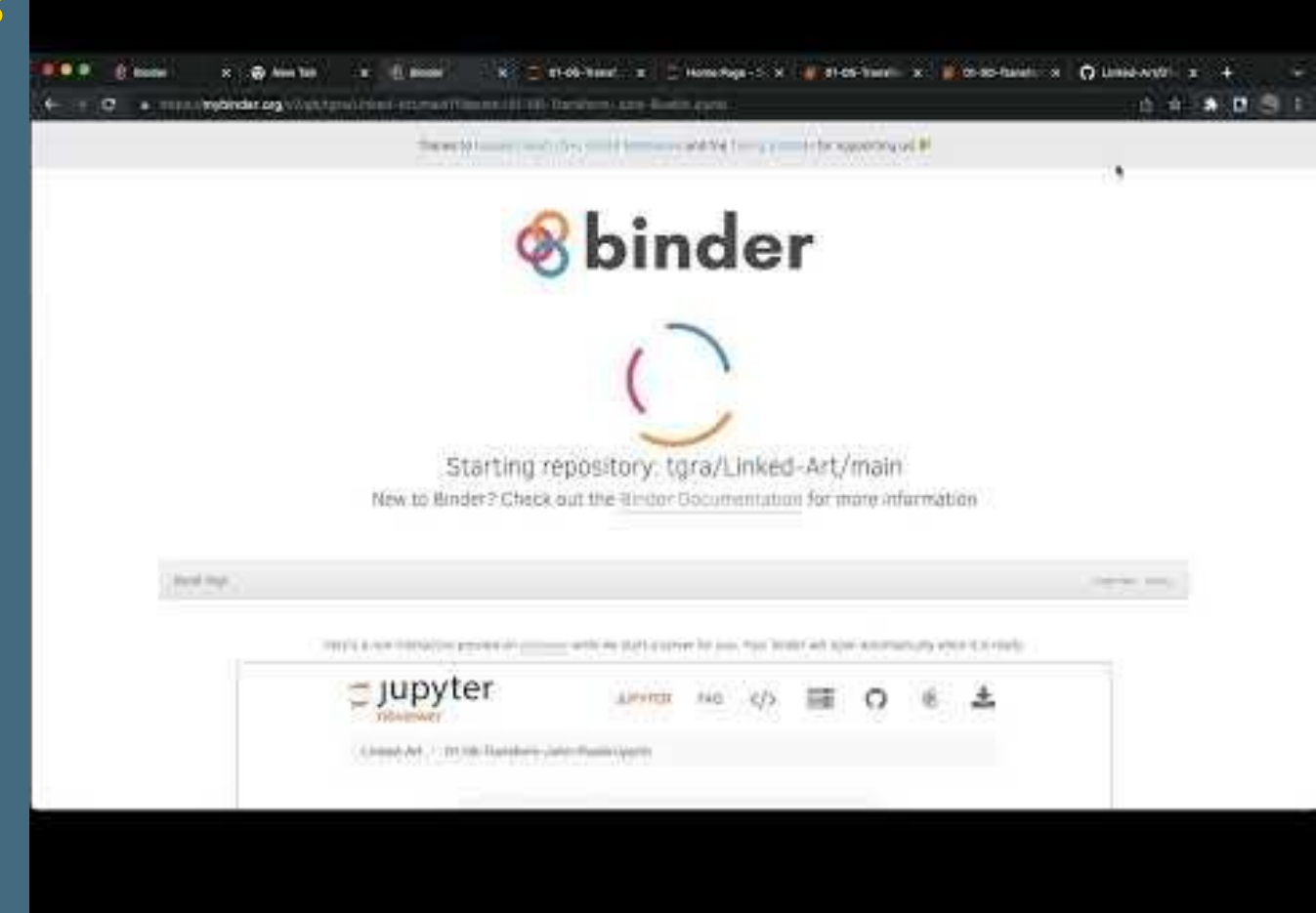

### **Jupyter Notebooks - Trusted vs Not Trusted**

| File Edit View Insert            | File Edit View Insert Cell Kernel Widgets Help                                                                                   | Not Trusted Python 3 O |
|----------------------------------|----------------------------------------------------------------------------------------------------|------------------------|
| New Notebook                     | E + % 42 K A ↓ ► Run ■ C ▶ Code ✓                                                                                                |                        |
| Open                             |                                                                                                    |                        |
| Make a Copy<br>Save as<br>Rename | <pre>In [19]: display("Adding style properties to notebook") from IPython.core.display import HTML HTML("""<style></style></pre> |                        |

#### How do I trust a notebook?

Users can explicitly trust a notebook in two ways: 1. **At the command-line,** with: jupyter trust /path/to/notebook. Ipynb. 2. **After loading** the untrusted notebook, with File / Trust Notebook.

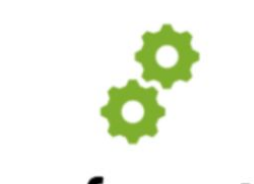

Transformation

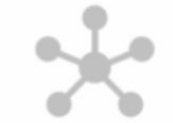

Reconciliation

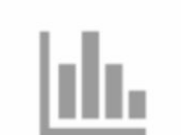

### Visualisation

## **Transformation Code Notebook**

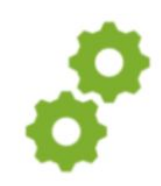

Transformation notebooks demonstrate how to:

- Extract data
  - from source
- Map data
  - to the Linked Art data model
- Tranform data
  - to a unified representation using Python code
- Publish data
  - as JSON-LD files

**Transformation Sub-steps: Extract**  $\rightarrow$  **Map**  $\rightarrow$  **Transform**  $\rightarrow$  **Publish** 

### Extract Data

- Locate
   Different
   formats
- Different data models
- Read data into Python dictionary

## Format CSV XML JSON HTML

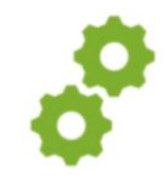

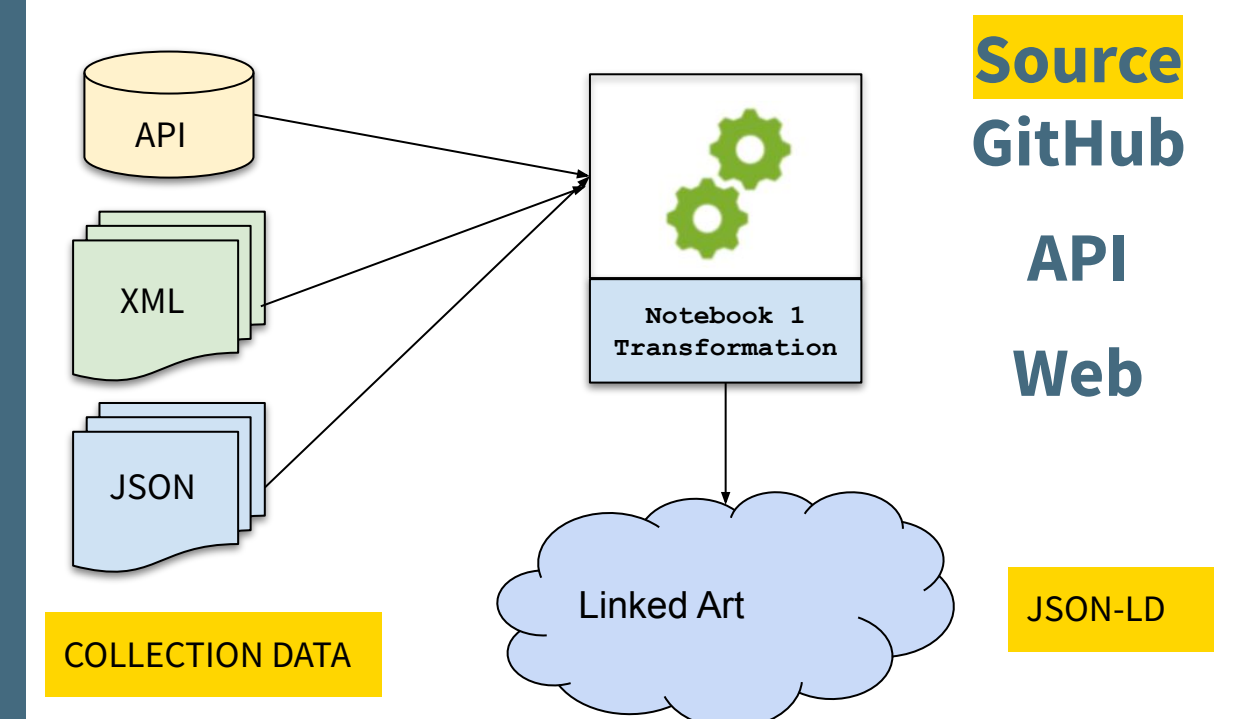

Transformation Sub-steps: Extract → Map → Transform → Publish

23

# Code Notebooks

| https://github.com/tg | ıra/Linked-Art                                  |          |          |                |
|-----------------------|-------------------------------------------------|----------|----------|----------------|
| E README.md           |                                                 |          |          |                |
| Notebook<br>type      | Notebook                                        | Download | nbviewer | Binder         |
| Transform             | Indianapolis Museum of Art                      | download | nbviewer | launch binde   |
| Transform             | Philadelphia Museum of Art                      | download | nbviewer | launch binde   |
| Transform             | Cleveland Museum of Art                         | download | nbviewer | 😵 launch binde |
| Transform             | Cleveland Museum of Art - simplified            | download | nbviewer | launch binde   |
| Transform             | National Gallery of Art                         | download | nbviewer | 😵 launch binde |
| Transform             | Harvard Art Museum                              | download | nbviewer | 😵 launch binde |
| Transform             | Rijksmuseum                                     | download | nbviewer | 😵 launch binde |
| Transform             | Ashmolean Museum                                | download | nbviewer | launch binde   |
| Transform             | John Ruskin artworks - Transform Data           | download | nbviewer | launch binde   |
| Reconcile             | John Ruskin artworks - Reconcile place<br>names | download | nbviewer | launch binde   |
| Visualise             | John Ruskin artworks - Timeline                 | download | nbviewer | launch binde   |
| Visualise             | John Ruskin artworks - StoryMap                 | download | nbviewer | launch binde   |

0

### Map Data

# Understand source data model Linked Art data model

## Manual process

| mapp = {                                        |
|-------------------------------------------------|
| "id":"id",                                      |
| "accession_number":"accession_number",          |
| "accession_date": "",                           |
| "classification" : "type",                      |
| "title": "title",                               |
| "alt_title": "title_in_original_language",      |
| "notes": "tombstone",                           |
| "date_created":"creation_date",                 |
| "date_created_earliest": "creation_date_earlies |
| "date_created_latest": "creation_date_latest",  |
| "created_period":"culture",                     |
| "created_dynasty":"",                           |
| "created_inscriptions":"inscriptions",          |
| "created_notes": "fun_fact",                    |
| "creator"."creator",                            |
| "physical_medium": "Medium",                    |
| "physical_style": "",                           |
| "physical_technique": "technique",              |
| "physical_description": "",                     |
| "physical_dimensions": "measurements",          |
| "created_provenance": "provenance",             |
| "credit_line": "creditline",                    |
|                                                 |

| id                    | id                         |
|-----------------------|----------------------------|
| accession_number      | accession_number           |
| accession_date        |                            |
| classification        | type                       |
| title                 | title                      |
| alt_title             | title_in_original_language |
| notes                 | tombstone                  |
| date_created          | creation_date              |
| date_created_earliest | creation_date_earliest     |
| date_created_latest   | creation_date_latest       |
| created_period        | culture                    |
| created_dynasty       |                            |
| created_inscriptions  | inscriptions               |
| created_notes         | fun_fact                   |
| creator               | NaN                        |
| physical_medium       | Medium                     |
| physical_style        |                            |
| physical_technique    | technique                  |
| physical_description  |                            |
| physical_dimensions   | measurements               |
| created_provenance    | provenance                 |
| credit_line           | creditline                 |
| collection            | department                 |

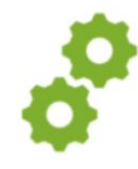

#### **Transformation Sub-steps:** Extract $\rightarrow$ Map $\rightarrow$ Transform $\rightarrow$ Publish

### **Transform Data**

### Uses

- Data mapping
- Cromulent
- Custom code linkedart.py

#### Creates - Linked Art - JSON-LD

| ♦ Inixedart.py 0 + X     Ibb > ♦ Inixedart.py > ۞ createObjDesc     def createObjProp(obj,deeProp):         objProp = ("create":[1])         for prois in 60" ["stem"]:         for prois in 60" ["stem"]:         for prois |    |                                            |
|----------------------------------------------------------------------------------------------------|----|--------------------------------------------|
| Ib)      Inixedart.py > ② createObjDesc       60     def createObjDrop(obj,dscProp);       71     objProp = ("creater":11])       73     for prop in obj["starm"];       74     propMace prop "dename"]       75     propMace prop "dename"]       76     propMace prop "dename"]       77     propMace prop "dename"]       78     propMace and correspondence       79     propMace and correspondence       80     objProp[PropEd] = propMace                                                                                                    |    |                                            |
| def createBbjProp[abj.decProp];       objProp = ("creator":(1))       73       for prop in obj["stom"];       74       propName = prop["stame"];       75       76       77       78       79       79       71       71       72       73       74       75       76       77       77       78       79       79       79       70       71       71       72       73       74       75       76       77       78       79       79       70       70       71       71       72       73       74       75       75       76       77       78       79       79       79       70       70       71       71       72       73       74       75       75       75       76                                                                                                    |    | 🔹 linkedart.py > 🕞 createObjDesc           |
| 70         def create00jfrop(bd)_de0Prop):           0bjProp = ("creator"![])           72         for prop in dbjPatom"]:           73         for prop in dbjPatom"]:           74         propName = prop["gmam"])           75         propName = n"           76         if "drext" in prop:           77         propName = prop["drext"]           78         if propName in List(de0Prop.K)           79         propName in List(de0Prop.K)           80         obfProp[propId] = propNat           81         dbjProp[for potA] = propNat                                                                                                    |    |                                            |
| 71         objProp = ("creation":(1))           72         for prop in obj("stom"):           73         for prop in obj("stom"):           74         propName = prop("stame"):           75         jf "stort": in prop:           76         jf "stort": in prop:           77         propNate = prop:           78         jf "stort": in prop:           79         jf "stort": in prop:           79         jf propNate = prop:           79         propNate = prop:           79         propNate = prop:           79         propNate = prop:           79         propNate = prop:           70         propNate = prop:           71         propNate = prop:           72         propNate = prop:           73         propNate = prop:           74         propNate = prop:           75         propNate = prop:           76         propNate = prop:           77         propNate = prop:           78         propNate = prop:           79         propNate = prop:           70         propNate = prop:           70         propNate = prop:           71         propNate = prop: <t< td=""><td></td><td><pre>def createObjProp(obj,docProp):</pre></td></t<>                                                                                                    |    | <pre>def createObjProp(obj,docProp):</pre> |
| 72<br>73 for prop in obj["stom"]:<br>74 propName = prop["genam"])<br>75 propValue = ""<br>76 if "stext" in prop:<br>77 propName in List(dockrop, k<br>79 propName in List(dockrop, k<br>80 objProp[propId] = propVal<br>81                                                                                                    |    | objProp = {"creator":[]}                   |
| 73     for prop in obj ("stom"):       74     propMane = prop("stom"):       75     propMalue = ""       76     if "stoxt" in prop:       77     propMalue = prop("stoxt")       78     if propMane in List(docProp.k       79     propMane in List(docProp.k       79     propMane in List(docProp.k       80     objProp[propId] = propVal.                                                                                                    |    |                                            |
| 74         propValue = prop("Gomen")           75         propValue = """           76         if "#text" in prop:           77         propValue = prop("fetext")           78         if propValue = prop("fetext")           79         propValue = docProp[propLa           79         propValue = docProp[propLa]           80         objProp[propLa] = propValue                                                                                                    |    | for prop in obj["atom"]:                   |
| 75         propValue = """           76         if "#text" in prop:           77         propValue = prop["#text"]           78         if propVale = docProp[propta           79         propId = docProp[propta]           80         ob]Prop[propId] = propVal                                                                                                    |    | propName = prop["@name"]                   |
| 76         if "#text" in prop:           77         propValue = prop("#text"]           78         if propMame in list(docProp.k           79         propId = docProp[propName           80         objProp[propId] = propVal                                                                                                    |    | propValue = ""                             |
| 77         propValue = prop["#text"]           78         if propName in list(docProp.k           79         propId = docProp[propName           80         objProp[propId] = propVal                                                                                                    |    | if "#text" in prop:                        |
| 78         if propName in list(docProp.k           79         propId = docProp(propName           80         objProp[propId] = propVal                                                                                                    |    | propValue = prop["#text"]                  |
| 79 propId = docProp[propName<br>80 objProp[propId] = propVal<br>81                                                                                                    |    | if propName in list(docProp.ke             |
| 80 objProp[propId] = propVal<br>81                                                                                                    |    | propId = docProp[propName]                 |
|                                                                                                    |    | objProp[propId] = propVal                  |
|                                                                                                    |    |                                            |
| 87                                                                                                    | 87 |                                            |
|                                                                                                    |    |                                            |
|                                                                                                    |    |                                            |

| id                    | id                         |
|-----------------------|----------------------------|
| accession_number      | accession_number           |
| accession_date        |                            |
| classification        | type                       |
| title                 | title                      |
| alt_title             | title_in_original_language |
| notes                 | tombstone                  |
| date_created          | creation_date              |
| date_created_earliest | creation_date_earliest     |
| date_created_latest   | creation_date_latest       |
| created_period        | culture                    |
| created_dynasty       |                            |
| created_inscriptions  | inscriptions               |
| created_notes         | fun_fact                   |
| creator               | NaN                        |
| physical_medium       | Medium                     |
| physical_style        |                            |
| physical_technique    | technique                  |
| physical_description  |                            |
| physical_dimensions   | measurements               |
| created_provenance    | provenance                 |
| credit_line           | creditline                 |
| collection            | department                 |

#### https://github.com/thegetty/crom

E README.md

#### Cromulent

A Python library to make creation of CIDOC CRM easier by mapping classes/predicates to python objects/properties, thereby making the CRM "CRoMulent", a Simpsons neologism for "acceptable" or "fine".

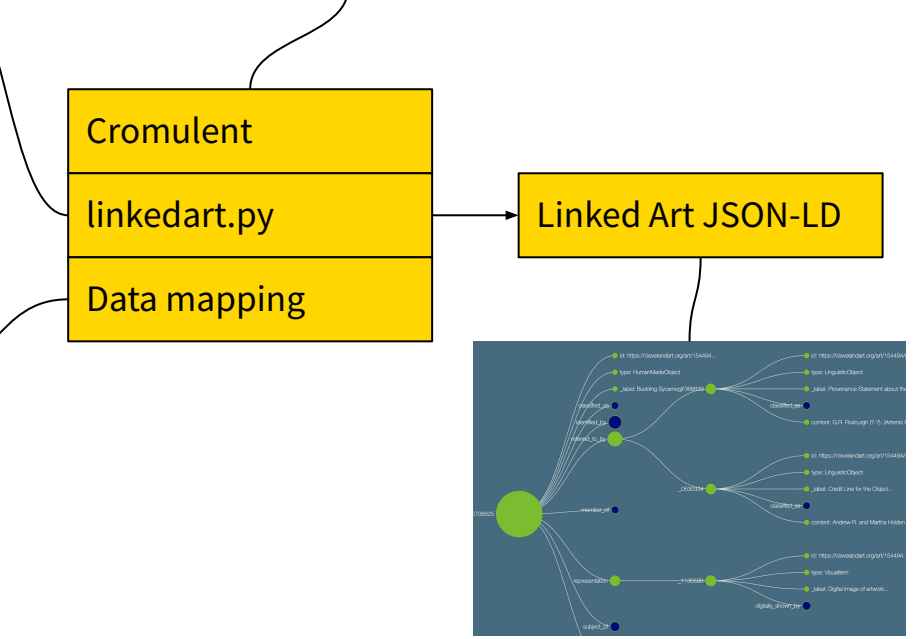

Transformation Sub-steps: Extract  $\rightarrow$  Map  $\rightarrow$  Transform  $\rightarrow$  Publish

0

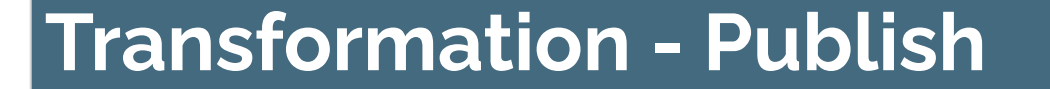

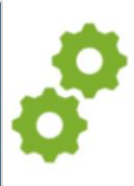

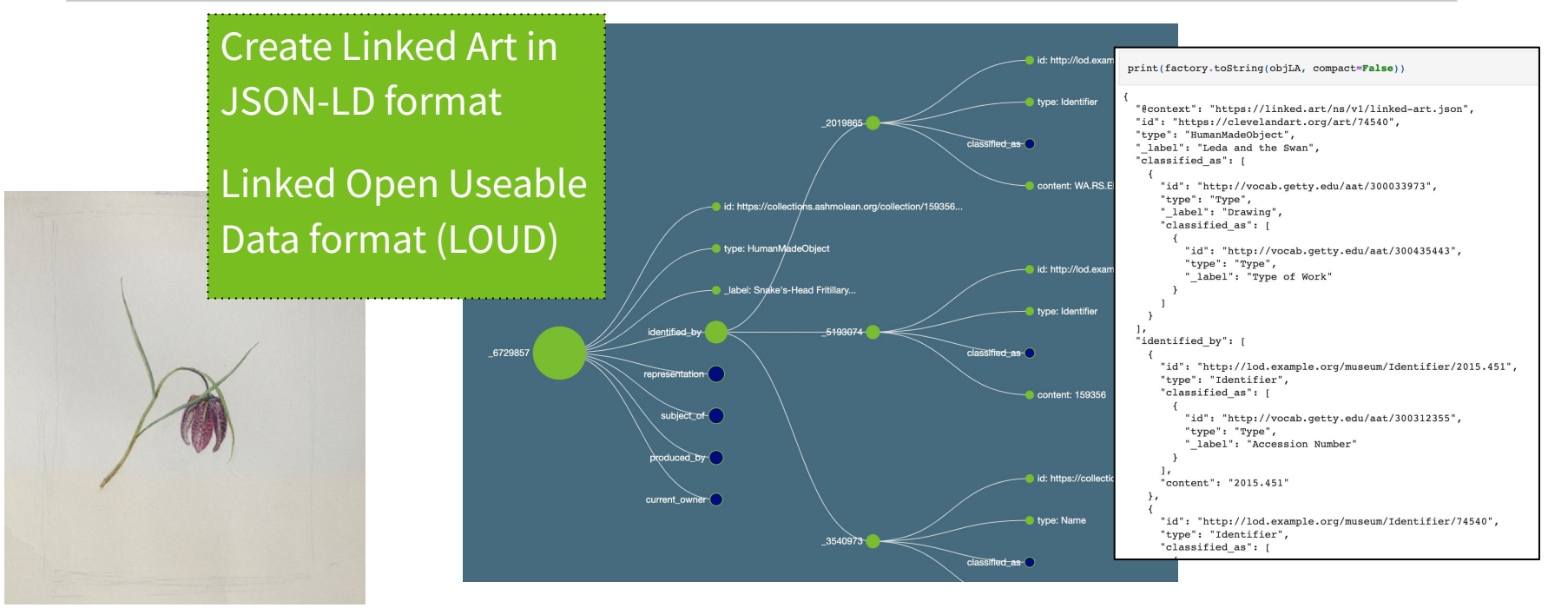

#### **Transformation Sub-steps: Extract** $\rightarrow$ **Map** $\rightarrow$ **Transform** $\rightarrow$ **Publish**

27

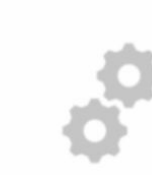

# Reconciliation Code Notebook

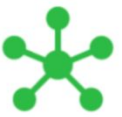

#### Transformation

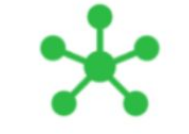

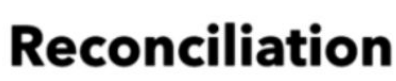

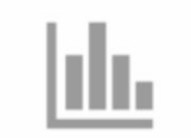

### Visualisation

- Enrich data with external data source

- Identify place name
- **Reconcile** place name with name authority
  - Getty Thesaurus of Geographical Names
     Online (**TGN**)
- **Extract** authoritative global identifier for place name and geographical coordinates
- Add new data into Linked Art data files

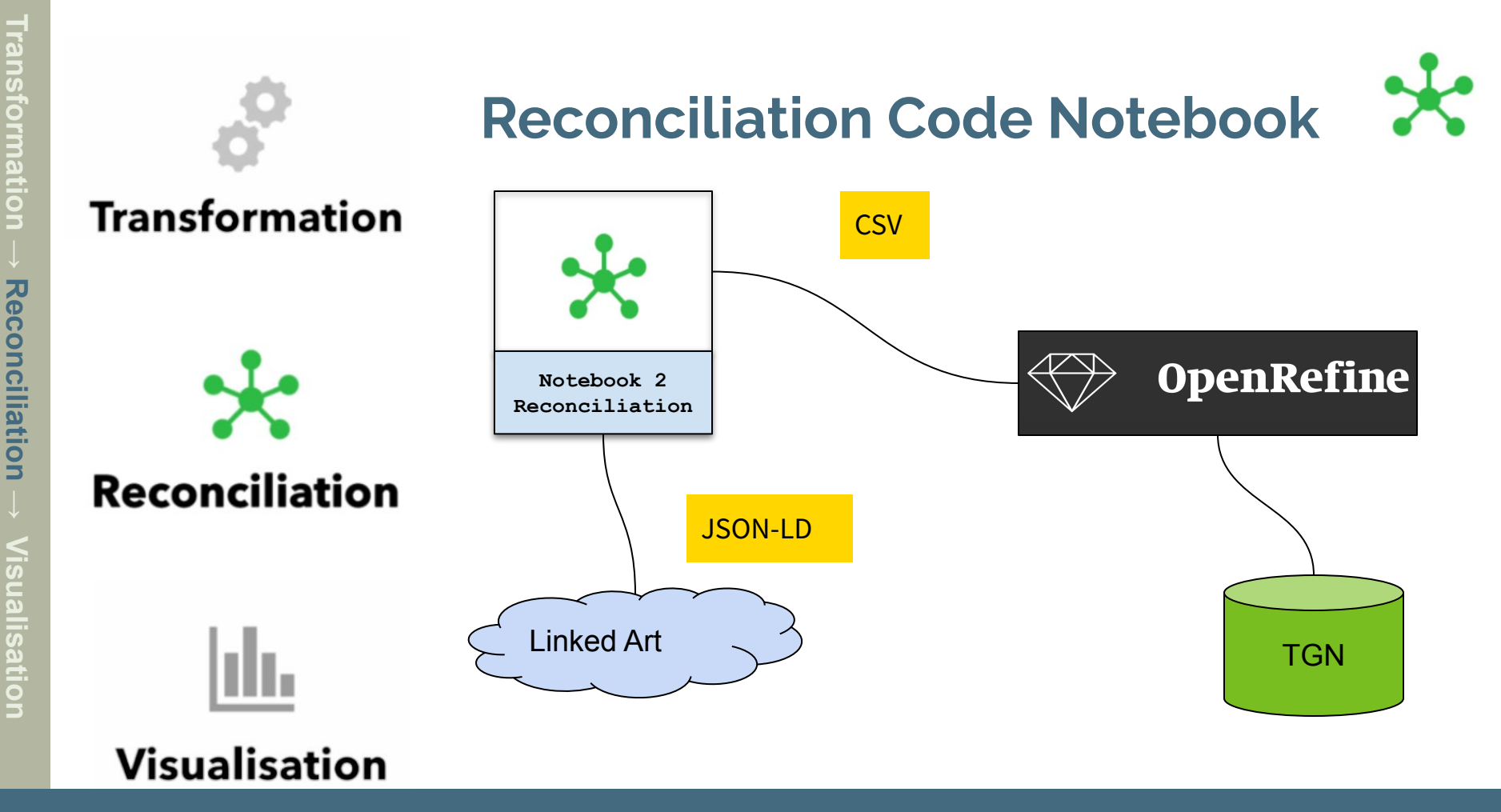

**Reconciliation Sub-steps:** Identify  $\rightarrow$  **Reconcile**  $\rightarrow$  **Extract**  $\rightarrow$  **Add** 

Reco

#### Identify Place Name

Find place name in artwork title

Semi-manual process

Seed known locations

Result - CSV file with place name column

#### In [14]: artworkCsvFile = "./data/ruskin/ruskin-places.csv" # file location # read CSV file into pandas dataframe dataFrame = pd.read csv(artworkCsvFile.low memory=False) # A list of place names `placeNames` is created to help with extracting place names from the artwork title. placeNames = [ "Florence", "Bologna", "Lucca", "Alps", "Oxford", "Rome", "Venice", "Fribourg", "Neuchâtel", "Sestri", "Visp", "Chamonix", "Abbeville","Schaffhausen","Verona","Vorarlberg","Baden","Schaffhausen","Faido","Normandy","Genève","Geneva", "Gloucester", "Basel", "Luzern", "Padua", "Habsburg", "Rhine", "Zug", "Aix-la-Chapelle", "Siena", "Mont Blanc", "Lago di Como", "Bellinzona"."Lake of Lecco" places = {"Venezia": ["Venice", "Venetian", "St Mark", "St, Mark"]} # iterate over dataframe for index,row in dataFrame.iterrows(): # iterate over place names # check if any place name in placesNames is present in row for place in placeNames: # if place name found, add to place modified column if place in row["place"]: dataFrame.at[index,"place\_modified"] = place # iterate over place names for Venice

# iterate over places ["Venezia"]:
 # if place found add 'Venezia' to place\_modified column
 if place in row["place"]:
 dataFrame.at[index,"place\_modified"] = "Venezia"

# remove records where place\_modified is blank dataFrame = dataFrame[dataFrame.place\_modified != " "] dataFrame.to\_csv(artworkCsvFile, index=False)

| place_modified | place                                            |
|----------------|--------------------------------------------------|
| Venezia        | Study of a Venetian Capital                      |
| Geneva         | Autumnal Cloud filling the Valley of Geneva, t   |
| Oxford         | Tom Tower, Christ Church, Oxford                 |
| Venezia        | Study of a Venetian Capital                      |
| Bologna        | View of Bologna                                  |
|                |                                                  |
| Padua          | sketch of the Oak Spray in Mantegna's Fresco o   |
| Florence       | The Garden of San Miniato near Florence          |
| Venezia        | Part of a Sketch of the Northwest Porch of St    |
| Verona         | Gezicht op S. Anastasia te Verona, over de Adige |
| Venezia        | Study of the Marble Inlaying on the Front of t   |

### Reconcile

#### Uses

- CSV file with place name
- OpenRefine
- **Getty Thesaurus** of Geographic Names

Creates

CSV file with column containing global identifier for place name

**OpenRefine** 

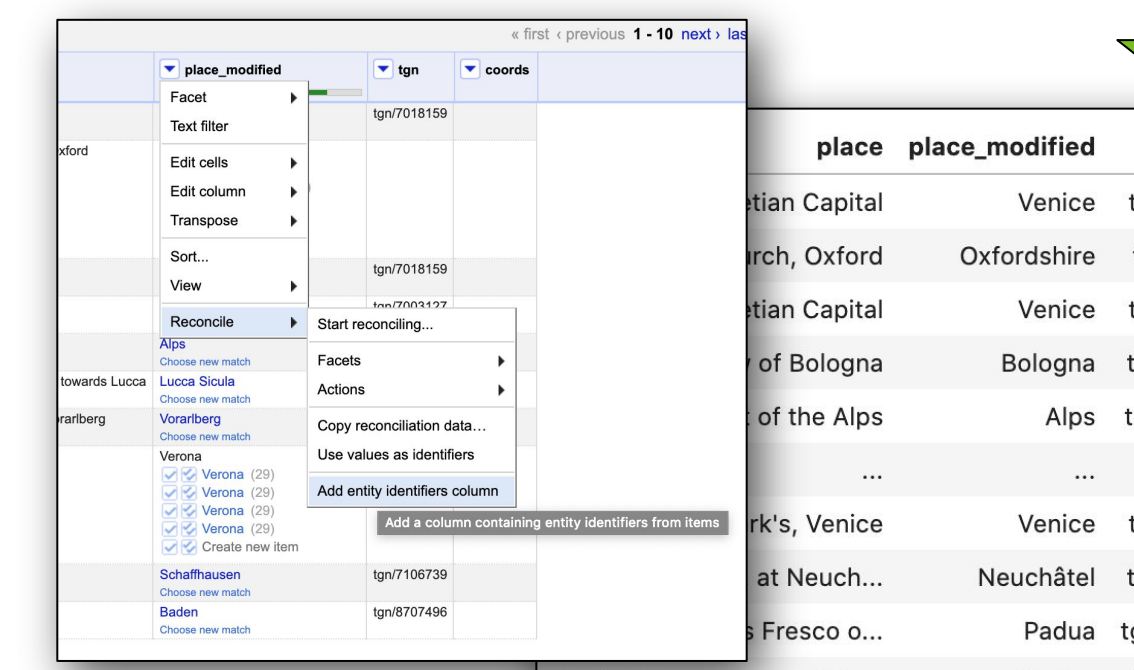

f the Northwest Porch of St....

| place     | place_modified | tgn         |
|-----------|----------------|-------------|
| n Capital | Venice         | tgn/7018159 |
| n, Oxford | Oxfordshire    | tgn/7011931 |
| n Capital | Venice         | tgn/7018159 |
| Bologna   | Bologna        | tgn/7003127 |
| the Alps  | Alps           | tgn/7007746 |
|           | •••            |             |
| s, Venice | Venice         | tgn/7018159 |
| Neuch     | Neuchâtel      | tgn/7003751 |
| esco o    | Padua          | tgn/7003085 |
| n of St   | Venice         | tgn/7018159 |

Getty

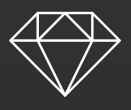

#### Create Project

| Canage Project        | « Start Over : Configure Pareng C       | Optiona                          | Project runna                                                      | ruskin places cavi                                                         | Tagai                                | Create Project >               |    |
|-----------------------|-----------------------------------------|----------------------------------|--------------------------------------------------------------------|----------------------------------------------------------------------------|--------------------------------------|--------------------------------|----|
| Dpen Projent          | the logic manifestion and an all        |                                  | 1000                                                               | terres yours restrances                                                    |                                      |                                |    |
| Import Project        | 20. Https://www.tate.org.ck/art/artw    | a%s*3003                         | The North-West Angle of the P                                      | stade of St Mark's, Verson                                                 | C                                    | Versula                        |    |
|                       | 27. Talipo hoofinatione aetvrorearco    | ng/carection/159688              | The Pords data Pietra, Verona                                      | (                                                                          |                                      | Verena                         |    |
| Language              | 28 Https://collections.as/molaan.cl     | n/haledan/15908                  | The Kapelbriden at Lauert (L                                       | acerte).                                                                   |                                      | Lucien                         |    |
| neards                | 29 https://collections.ashmolean.or     | rptoRedian 159583                | Mont Blanc from Saint-Martin-                                      | eas-Arior                                                                  |                                      | Hort Elec-                     |    |
|                       | 30 Mps. hoolectrees. on hyperconduction | rphotecture/48882                | Borgamo and the Abit, from Fo                                      | e cost to brenst                                                           |                                      | Ars                            | 3  |
|                       | 11. Tilge: Sootestions. onlyromation    | ng/camedia/1/150604              | The Palatzo Contarte-Pasan,                                        | Vernor                                                                     |                                      | Verena                         | 4  |
|                       | 32 https://www.harourdaftmateum         | e orgecellenilloneisbject3/G444  | Pass of Faido                                                      |                                                                            |                                      | Faate                          | .1 |
|                       | 33 titps Roolectors antroleano          | rg/collection/150413             | Plaster on the untrilined Pace                                     | edu of Saref Anastasia. Ver                                                | ona                                  | Verone                         | 10 |
|                       | 34. Hips.Sooleittem.anterainieco        | rg/caliedaev*59408.              | The Grypheis beacing the sould                                     | h Shaft of the weat Establish                                              | e of the Duorko, Versina             | Verena                         |    |
|                       | \$5. Https://collection.as/molean.or    | rg/callectory/59472              | Sepia Sketch of Laufage, furth<br>a late Gothic woosien House at   | er corried. Study from Rus<br>( Astanolie                                  | Bir's Photograph of the Countyers of | Assessing                      |    |
|                       | 36 https://collections.astmisean.or     | rg/collection/17633.1            | Design for a window in the Unit                                    | iversity Maxeum, Oxford                                                    |                                      | Outont .                       |    |
|                       | 37 Https://www.harverdartynasaum        | a significations interest 30/103 | Convert and Aprile Plans, Vop                                      | , Swittenard                                                               |                                      | Vep                            |    |
|                       | 38 1836/news/tanvardarkmuseum           | a angicodecnonsobectriticidate   | Pass of Paldo                                                      | Contraction of the second                                                  |                                      | Frier                          |    |
|                       | 38 https://dilection.autinolase.or      | gicalecton 150589                | Study in Colocit of one of the N<br>Veloce, with Remains of the 10 | Actes surrounding the Ton<br>Joss di Romed                                 | io of Canalgeorie dalla Scala at     | Verona                         |    |
|                       | 41. https://colectores.astmolean.or     | rg/coliection/170327             | Dissign for a whishw in the Unit                                   | venity Massan, Oxford                                                      |                                      | Contorni                       |    |
|                       | #1. Titlps: News herverdar timuseum     | a ingrovilectionarisbacs/200181  | Studies in St. Mart's                                              |                                                                            |                                      | Vernaha                        |    |
|                       | 42 How bookschiles achinolawi d         | #1967/vabietava                  | Lawned Minor of the Facade Sa                                      | Mithele or Fore Loope                                                      |                                      | Locost                         |    |
|                       | Parse data as                           | Character encoding               | TF-0                                                               |                                                                            |                                      | Lippate Prevent                |    |
|                       | CEV (TEV ( securities to and            | Courses are senamed by           |                                                                    | Charles find                                                               | E (meta) at hermony of the           |                                |    |
|                       | Nies                                    | sommas (CSV)                     |                                                                    | E Porte cont                                                               | 1 licental as only me bookiers.      |                                |    |
| -                     | I fee Assess I look King                | Obles (75V)                      |                                                                    | Ciscon inital                                                              | II. makin of data                    |                                |    |
|                       |                                         | Orasion                          |                                                                    | Land of more                                                               | D manha of data                      |                                |    |
| 1                     | Plant width beid text bles              | Trim leading & trailing wh       | tespace from strings                                               | Dillas chataria                                                            | 1 to anciona naile creduition        | column annandore               |    |
| variable of the state | PC-Asta text files                      | Escape apecial characters        | elfr)                                                              |                                                                            | a starte care saltered g             | where it is a subject to so a. |    |
|                       | JSON film                               | N film Column harres commit e    |                                                                    | epokratett CParse del text into Store block<br>martices, detec Store block |                                      | 1.21                           |    |
| Preferences           | MARC first                              |                                  |                                                                    |                                                                            |                                      | ofte un codin                  |    |
| 1-tela                | COLUMN THE STATE                        |                                  |                                                                    |                                                                            | Stars file sea                       | inter and interest             |    |
| Abo-II                | COCKNED INCO                            |                                  |                                                                    |                                                                            | O'te names, L                        | FLai                           |    |
|                       | ROP/NS-tiles                            |                                  |                                                                    |                                                                            | in each one                          | 572361                         | _  |

New Version Download Counterfusive v3.5.2 and

#### Reconciliation Sub-steps: Identify $\rightarrow$ Reconcile $\rightarrow$ Extract $\rightarrow$ Add

C C 4th 0127.0.03 1111

0.0.0

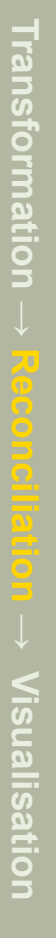

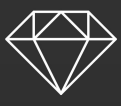

### Reconcile

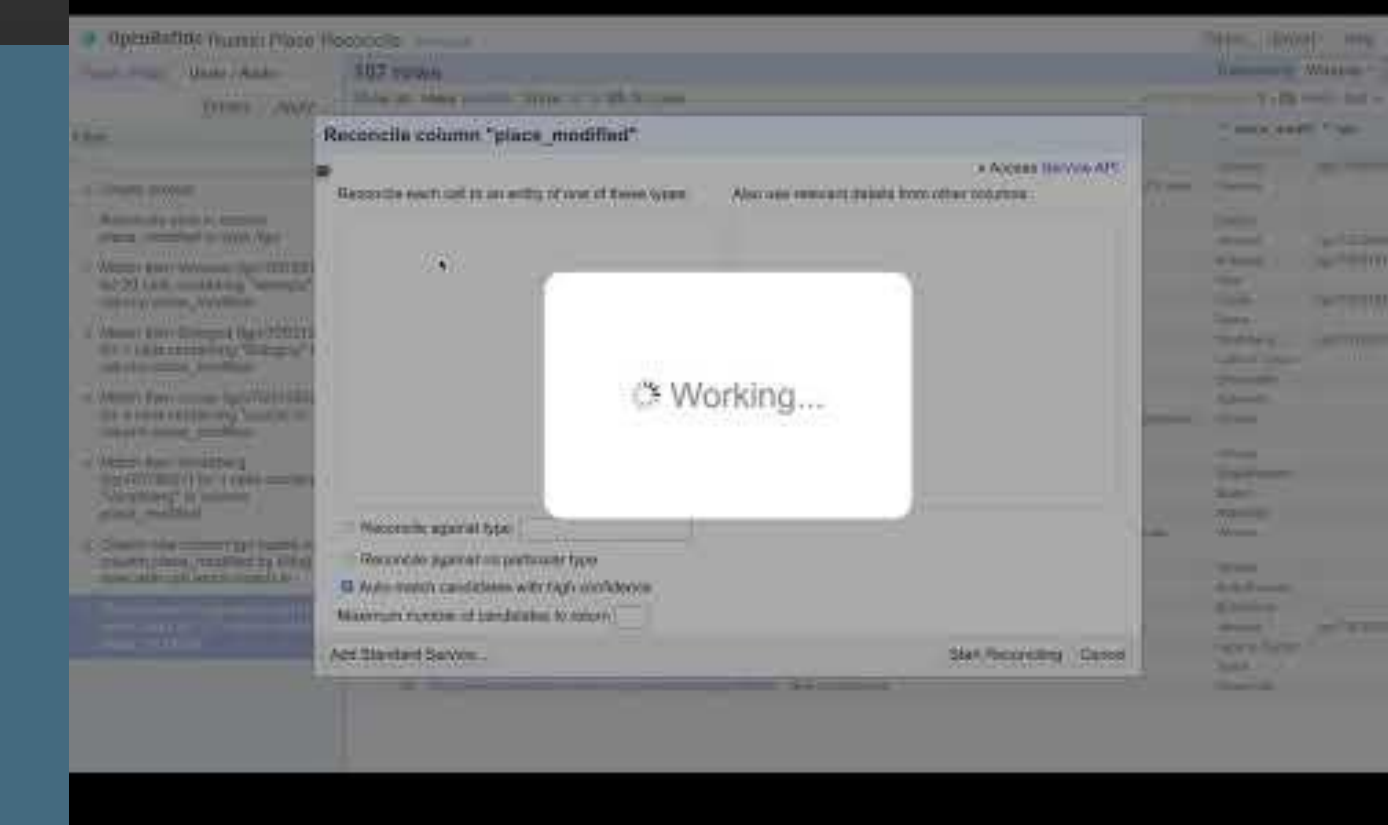

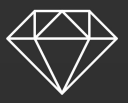

# Review Reconciliation Results

| Contraction of the second second seco |                                                                               |                                                                                               |                                                                                                    |                                                                                                    | 1 (S. 1               |  |  |
|----------------------------------------------------------------------------------------------------|-------------------------------------------------------------------------------|-----------------------------------------------------------------------------------------------|----------------------------------------------------------------------------------------------------|----------------------------------------------------------------------------------------------------|-----------------------|--|--|
| Openitefine Ruskin Place Reconcile Person                                                                                                    |                                                                               | Match Hern Bologne (3pr/7003127) for 1 cells<br>containing "Bologne" is column place modified |                                                                                                    | Open Expo                                                                                                    | Open Export* Help     |  |  |
| scel / Filter Unde (Reslo of )                                                                                                    | 107 rows                                                                      | Unde<br>Is Show 5 10 25 50 raws                                                               |                                                                                                    | Extension.                                                                                                    | Estatement: Weddater: |  |  |
| etresh Receit All Persons All                                                                                                    | Show as news records 1                                                        |                                                                                               |                                                                                                    | + This commun. 1 - 10 -                                                                                                    |                       |  |  |
| place_condition(                                                                                                    | a 7.4                                                                         |                                                                                               | T glang                                                                                                    | * size, redfiel                                                                                                    | 1                     |  |  |
| count Sorby rules count<br>sched II<br>re =                                                                                                    |                                                                               |                                                                                               |                                                                                                    | Apar (11)<br>                                                                                                    |                       |  |  |
| place, modified, beat<br>candidate's ecces                                                                                                    | <ul> <li>Imple Neers Server Lieff</li> <li>Imple studietiere auf r</li> </ul> | nineerin egindinde solan (2007)                                                               | I among does from Possers a second to an<br>March then Coll. Ma<br>Carrow<br>Inhabitissi places<br>Location in His<br>Worki<br>Inaly of a Law<br>Study of a Law<br>Taylor Taylor<br>Taylor<br>Taylor<br>Taylor<br>Taylor<br>Taylor | erate<br>sense<br>rever Steades<br>rever Steades<br>rever S |                       |  |  |
|                                                                                                    | 1 Martine and Ann                                                             | التحاديرة محمدتهم ومستخد                                                                      | friteria la Félikid. Ne Vandang                                                                                                    | <ul> <li>N. County your have</li> <li>Waterfloorg</li> <li>State Visualizing</li> <li>State Visualizing</li> <li>Australizing</li> <li>Australizing</li> <li>Australizing</li> <li>Australizing</li> <li>Australizing</li> <li>Australizing</li> <li>Australizing</li> <li>Australizing</li> </ul>                                                                                                    |                       |  |  |
|                                                                                                    | - 10. Egittimologiande                                                        | alay ogosta zan mala                                                                          | End of the Lake of Lexico                                                                                                    | Lass of Lence<br>1 Control (199)<br>1 Lence (199)<br>1 Lence (199)<br>1 Control (199)<br>1 Control (1                                   |                       |  |  |

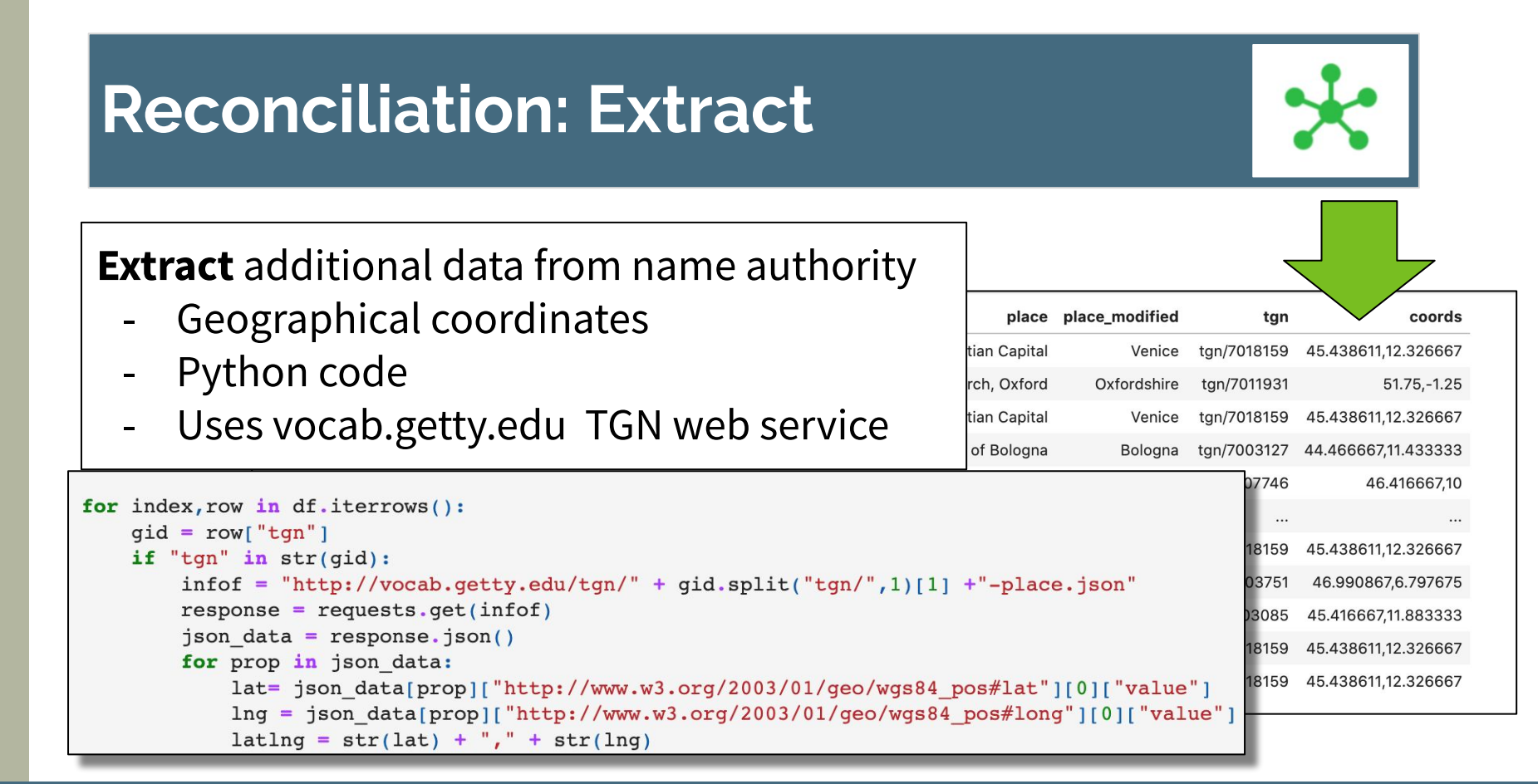

#### Reconciliation Sub-steps: Identify → Reconcile → Extract → Add

#### Get geocoordinates using TGN API

| The Life | Ver liser Del Pere Wilph Inst                                                                                                    | Tale | 199949 |
|----------|----------------------------------------------------------------------------------------------------|------|--------|
| 8 0 +    | 8 8 6 7 9 PAR 8 C H Mater - 0                                                                                                    |      |        |
|          | A presse deserver in how propagate to constrain with systems top and large dataframe(or) - per Dataframe(), intermed();                       |      |        |
|          | # Investe Environmenter and an accounting place menter and 7000 Infestition<br>for Kendder Jap in dataParenthaski/Parent/gr/jamajee()         |      |        |
|          | Parent is indicate programming proof (1) and (2)                                                                                              |      |        |
|          | Amount gamp uting the web average gamps in using spatial<br>gamps + "http://www.gamps.com/ + Member / + Member / gamps// (MC) + "place perif" |      |        |
|          | F use transmit pet() to gavey FGM were service using FGM benefitients resulting an associations<br>results.3559 + requests program() per()    |      |        |
|          | # jet af ng fani wet served geny recalls<br>fet recent in medde.8004<br>kape weede.80040000000000000000000000000000000000                     |      |        |
|          | of provide printing that land togs<br>failing a scripturg + 1°, + scripturg                                                                   |      |        |
|          | A segment ToN advector and to approximation<br>segments from Gen - data from Gen append                                                       |      |        |
|          | Subrey: Salary<br>Byrone (sold as There)                                                                                                    |      |        |
|          | A for theoretics allocing adult served as with addition of part (second)<br>display table France Second                                       |      |        |
|          | Geographical coordinates retrieved from TGN web service                                                                                       |      | ]      |
|          | Retrieving geocoordinates from vocat-getty edu TDN API. Please well for task to complete                                                      |      |        |
|          |                                                                                                    |      |        |

# **Reconciliation: Add Geo Coords**

#### https://linked.art/model/

Reconciliation

```
Man from the Annual Witten lines
                                                                                                                                                                            Turker (Physical G
                                                                                                   0 0 4 X 5 6 7 0 PAR 8 C H Menner - 10
 "@context": "https://linked.art/ns/v1/linked-art.json",
 "id": "https://linked.art/example/object/34",
 "type": "HumanMadeObject",
 "_label": "geographical place name",
   "shows": [
      "type": "VisualItem",
      "represents": [
          "type": "Place",
                                                                                                                                                                           I so that the margare
          " label": "Lucca",
          "approximated_by": [
                   "type": "Place",
                                                                                                                                                                            second by POINTS
                   "_label": "Lucca - Location Approximation",
                   "defined by": "POINT(-0.0032937526703165 51.515107154846)"
                                                                                                            Next Steps
1}
```

### Reconciliation Notebook

### Visualisation of JSON-LD for selected artwork

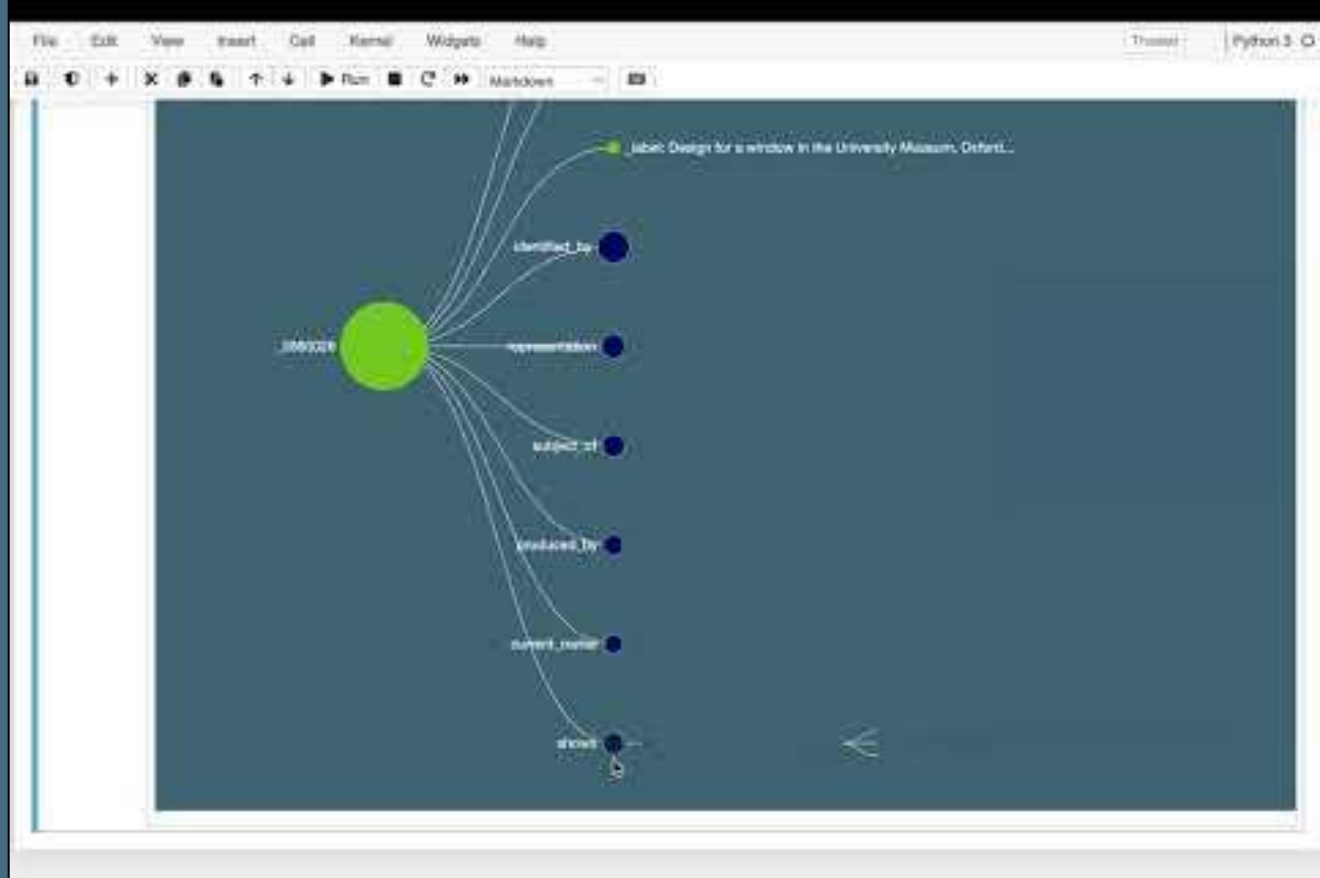

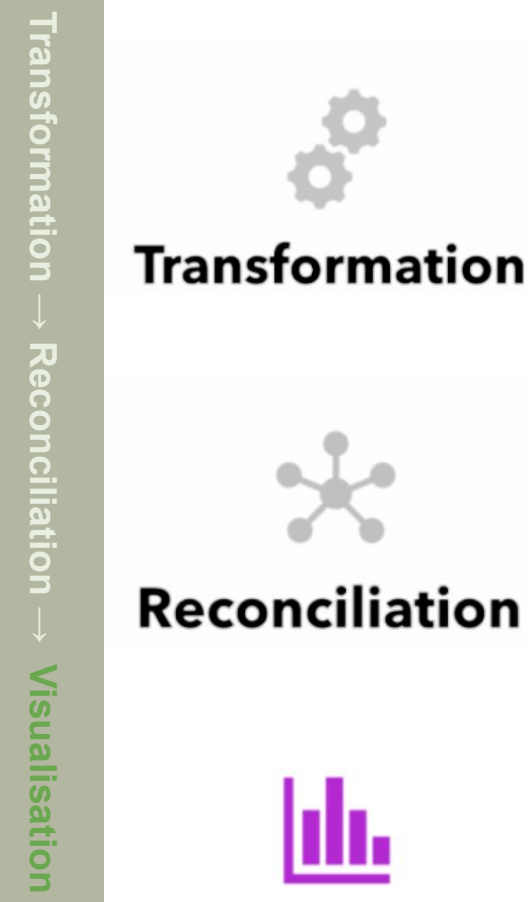

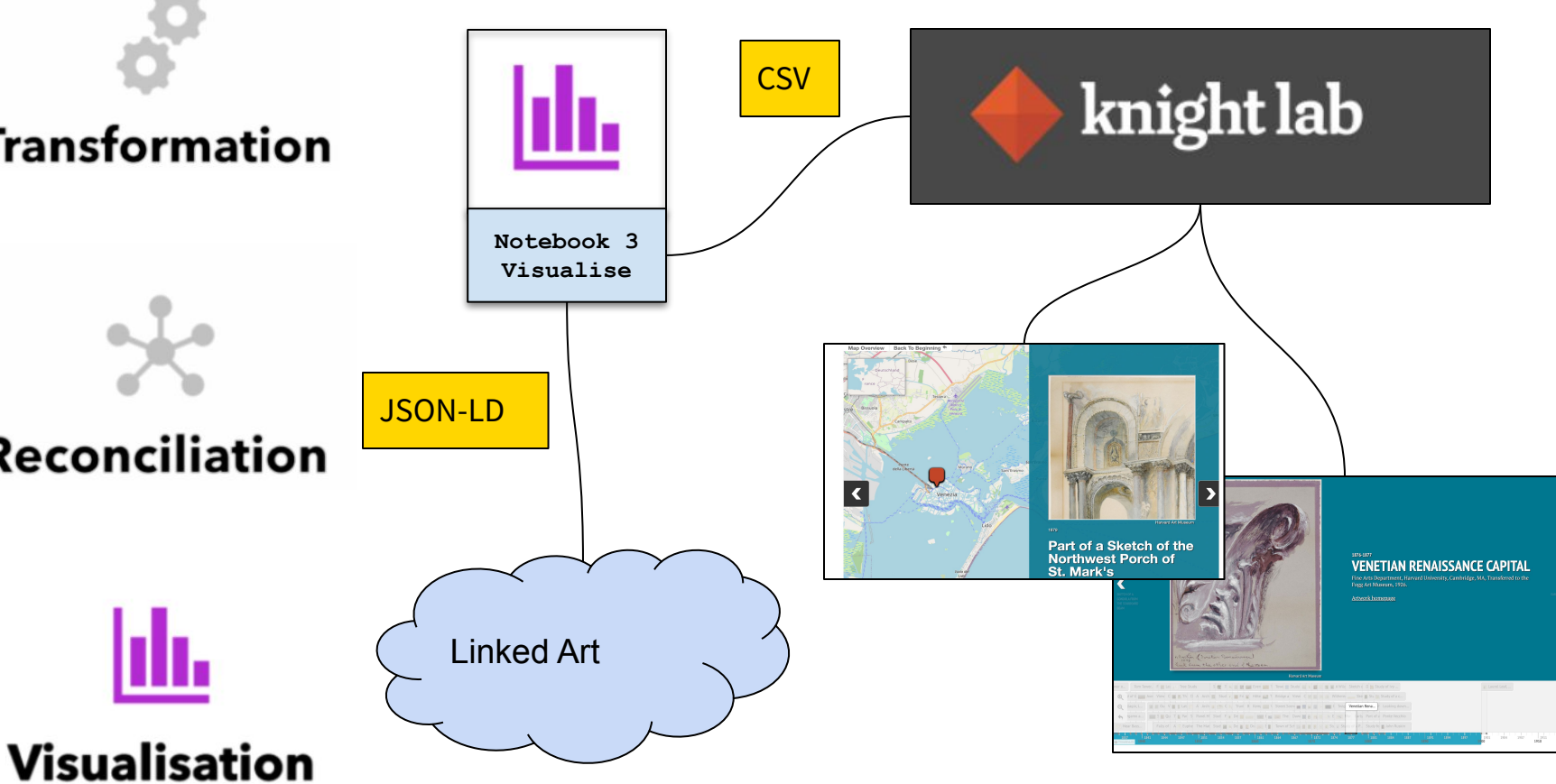

### Visualisation

### Uses

- KnightLab visualisation
- Linked Art JSON-LD
   Script to transform to CSV/JSON

Creates

- Timeline
- storymap

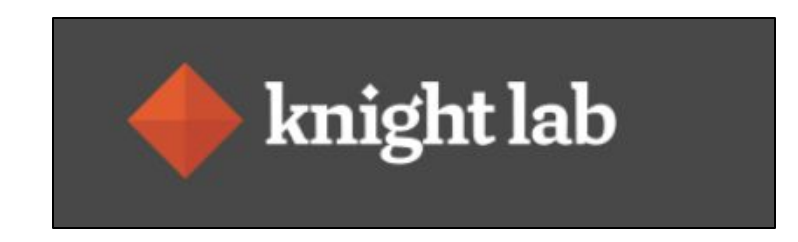

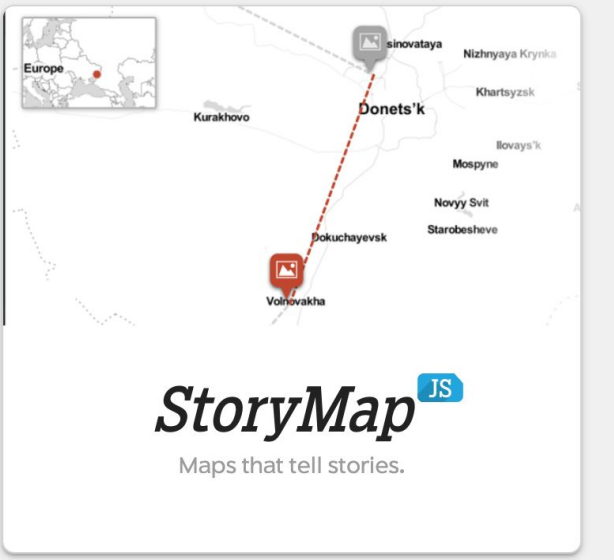

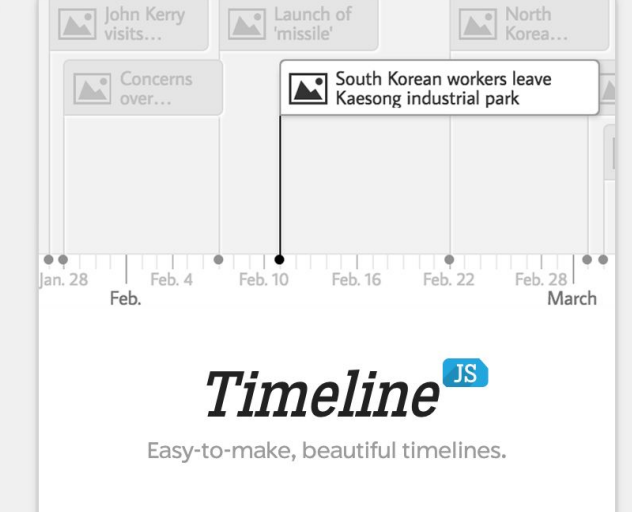

### Timeline Notebook

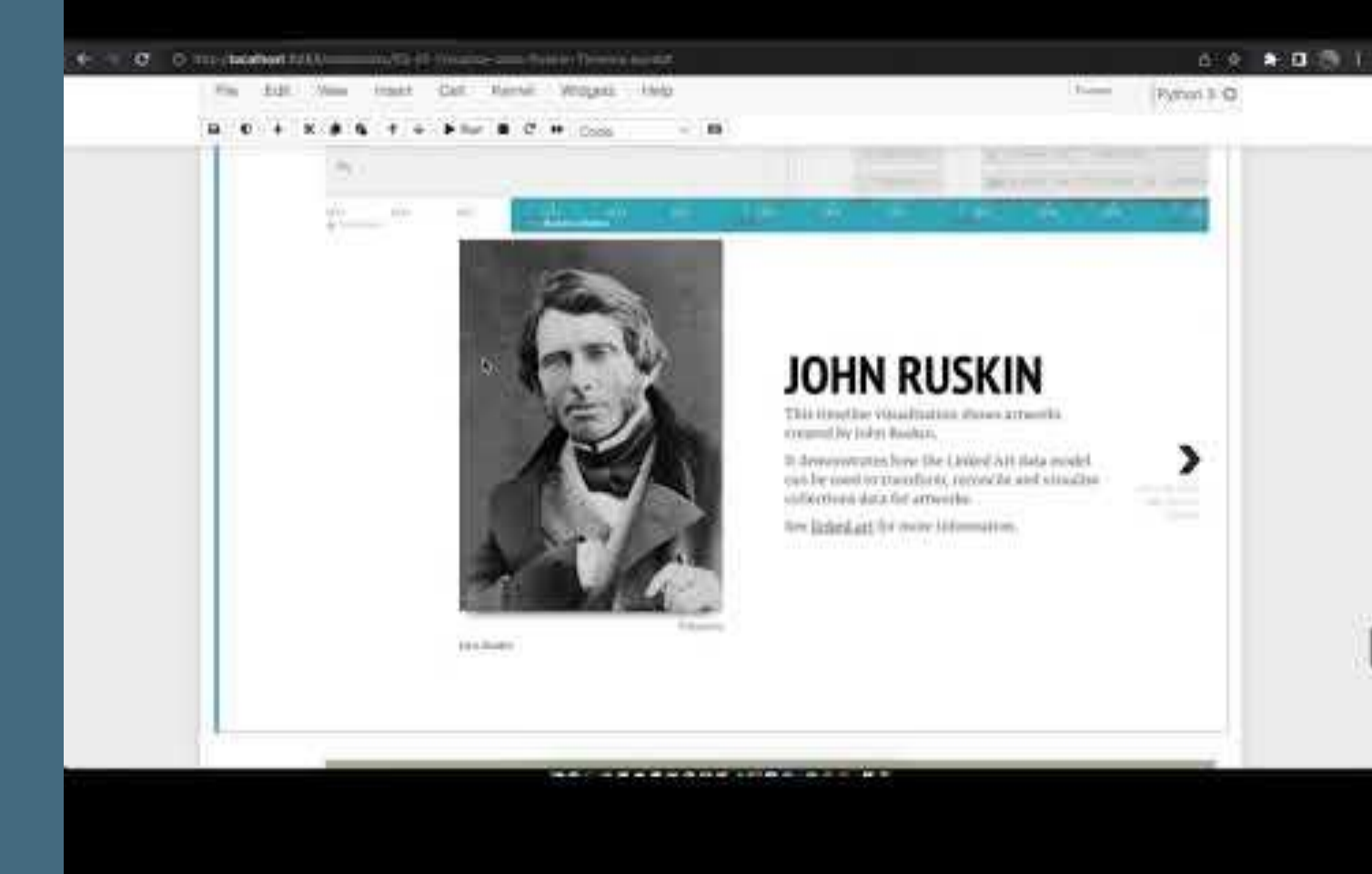

### StoryMap Notebook

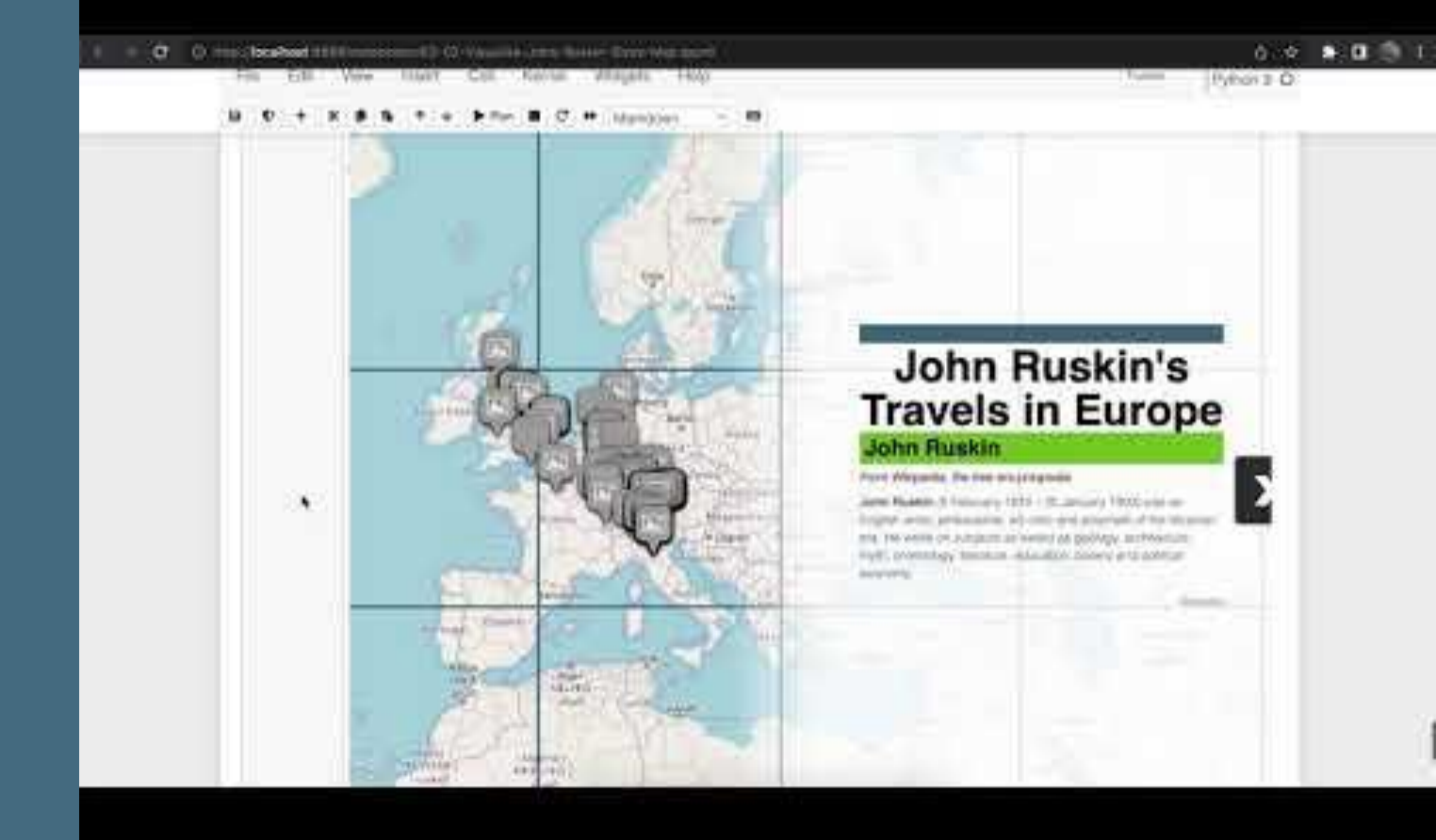

Data

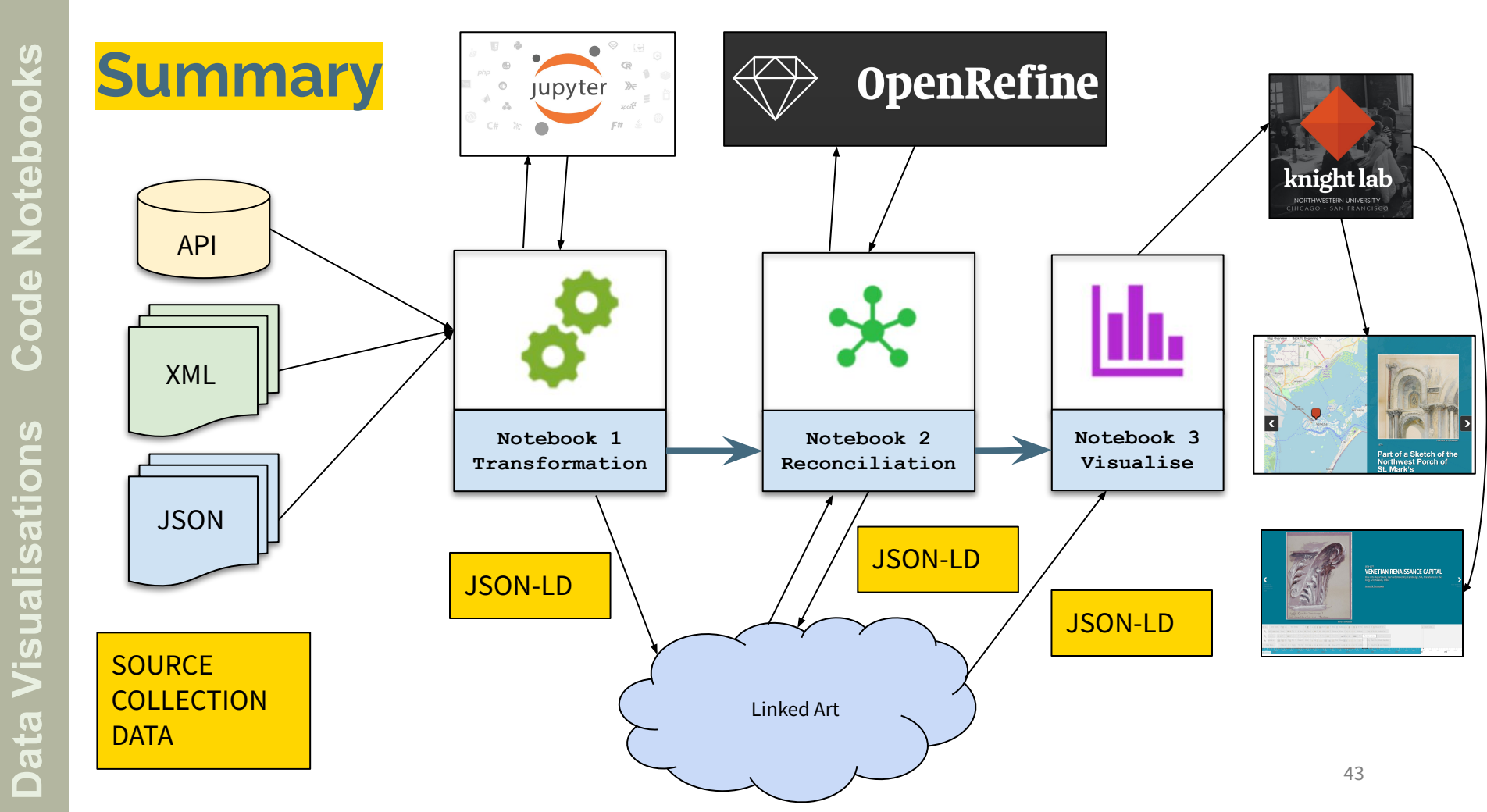

### Acknowledgements

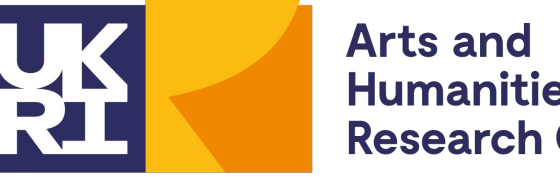

**Humanities Research Council** 

This work was undertaken by the Linked Art II **project** at the University of Oxford (Principal Investigator: Dr. Kevin Page, Oxford e-Research Centre) funded by the UK Arts and Humanities **Research Council (AHRC project reference** AH/T013117/1). The project's Research Software Engineer was Tanya Gray.

We gratefully acknowledge the participation and contributions of our project partners and the wider Linked Art community.

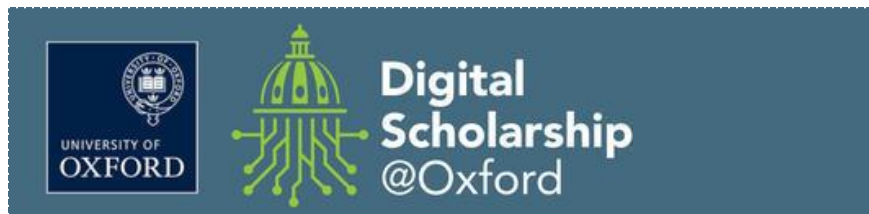

The work was supported by the Centre for Digital Scholarship @ Oxford (DiSc).

Thank you to the museums and galleries that are making their collection data available for re-use, via APIs and data downloads

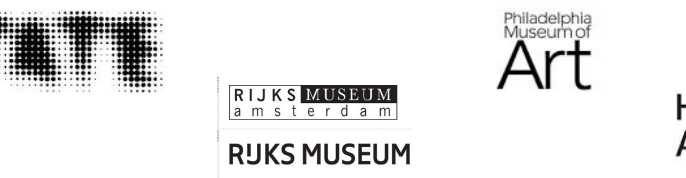

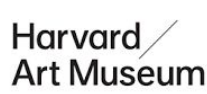

### **Questions & Answers**

### **Next Steps**

- Explore
  - (and modify) the code notebooks
- Complete
  - the Linked Art Questionnaire thatseeks feedback on the notebooks,Linked Art and invites collaboration
- Register

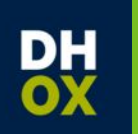

for the Linked Data strand of the Digital Humanities @ Oxford Summer School (DHOxSS)

#### **Code Notebooks**

- https://github.com/tgra/Linked-Art/

#### Linked Art Questionnaire

- https://linked.art/questionnaire/

Linked Art Data Model & Community

- <u>https://linked.art</u>

Digital Humanities @ Oxford Summer School (DHOxSS)

<u>https://dhoxss.net</u>